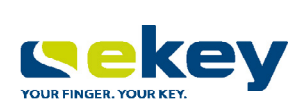

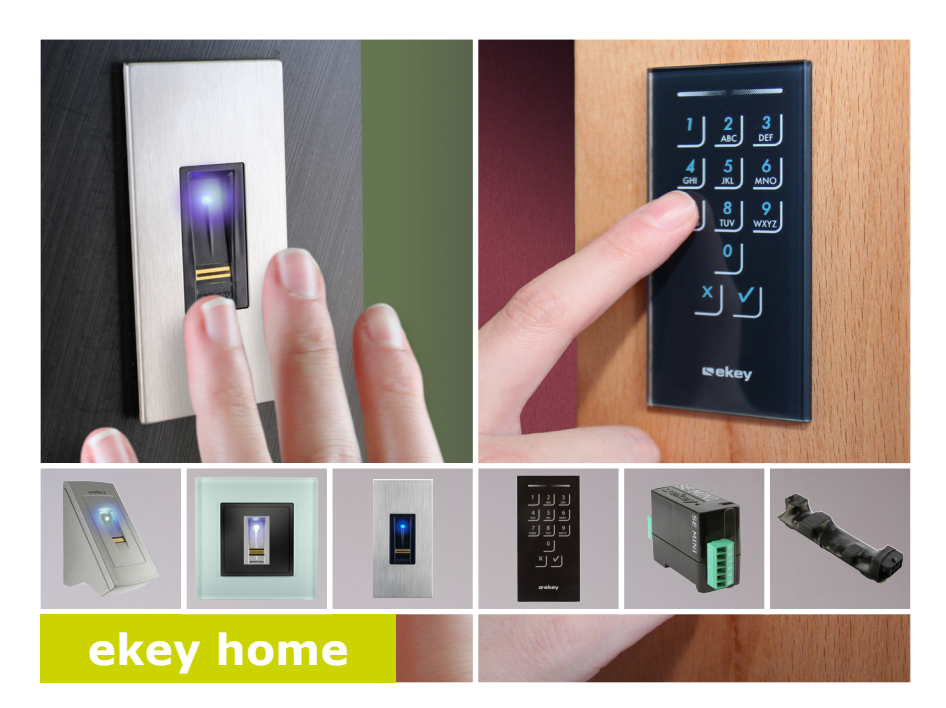

### de BEDIENUNGSANLEITUNG

# Deutsch

Originalbetriebsanleitung - ID203/731

## Inhaltsverzeichnis

| 3                       |
|-------------------------|
| 3<br>3<br>3<br>3<br>3   |
| 4                       |
| 5<br>5<br>5             |
| 6                       |
| 6<br>6<br>7<br>10<br>12 |
| 13                      |
| 15                      |
|                         |
|                         |
|                         |
|                         |

| Herstellung des Normalbetriebes und Anwendung des<br>Fingerscanners mit Adminfinger       | .28  |
|-------------------------------------------------------------------------------------------|------|
| Adminfinger einspeichern und Normalbetrieb herstellen                                     | . 28 |
| Nutzerfinger einspeichern                                                                 | . 30 |
| RFID-Transponder einspeichern                                                             | . 32 |
| Tür öffnen                                                                                | . 34 |
| Nutzerfinger löschen                                                                      | . 36 |
| RFID-Transponder löschen                                                                  | . 37 |
| Alle Nutzerfinger und RFID-Transponder löschen                                            | . 38 |
| Herstellung des Normalbetriebes und Anwendung der<br>Codetastatur mit Tastenkombinationen | .40  |
| Admincode eingeben                                                                        | . 40 |
| Admincode ändern                                                                          | . 42 |
| Automatische Hintergrundbeleuchtung einstellen                                            | . 44 |
| Helligkeit der Hintergrundbeleuchtung einstellen                                          | . 45 |
| Relaisschaltdauer einstellen                                                              | . 46 |
| Signalisierung des Tastendrucks einstellen                                                | . 47 |
| Akustisches Signal beim Öffnen einstellen                                                 | . 48 |
| Nutzercode einspeichern                                                                   | . 49 |
| Tür öffnen                                                                                | . 51 |
| Nutzercode löschen                                                                        | . 52 |
| System auf Werkseinstellung zurücksetzen                                                  | .53  |
| Über die App                                                                              | . 54 |
| Über den Fingerscanner                                                                    | . 55 |
| Über die Codetastatur                                                                     | . 57 |
| Über die Steuereinheit                                                                    | . 58 |
| Über den digitalen Eingang (nur <i>ekey home Steuereinheit micro</i> 1).                  | . 59 |
| Software updaten                                                                          | .59  |
| Fehleranzeigen und -behebung                                                              | .60  |
| Fingerscanner                                                                             | . 60 |
| Codetastatur                                                                              | . 62 |
| Instandhaltung                                                                            | .63  |
| Entsorgung                                                                                | .63  |

## Allgemeines

| Lesen Sie diese Bedienungsanleitung vor der Benutzung sorgfältig durch.<br>Diese Bedienungsanleitung ist ein Teil des Produktes. Bewahren Sie sie<br>sorgfältig auf. Diese Bedienungsanleitung beinhaltet wichtige<br>Informationen zum Produkt, insbesondere zum bestimmungsgemäßen<br>Gebrauch, zur Sicherheit, Installation, Inbetriebnahme, Anwendung,<br>Instandhaltung und Entsorgung.                 | Lesehinweis                                          |
|----------------------------------------------------------------------------------------------------|------------------------------------------------------|
| Für weitere Informationen zum Produkt, kontaktieren Sie Ihren<br>Fachhändler.                                                                                                    |                                                      |
| Diese Bedienungsanleitung ist mit größerer Schrift unter<br>http://www.ekey.net verfügbar.                                                                                                    |                                                      |
| Diese Bedienungsanleitung unterliegt keinem Änderungsdienst. Optische<br>und technische Änderungen, Irrtümer, Satz- und Druckfehler bleiben<br>vorbehalten.                                                                                                    |                                                      |
| Hiermit erklärt ekey biometric systems GmbH, dass das Produkt den einschlägigen Bestimmungen der Europäischen Union entspricht.                                                                                                    | Konformitäts-<br>erklärung                           |
| In den folgenden Fällen können der sichere Betrieb und die Funktion der<br>Geräte beeinträchtigt sein. Die Haftung aufgrund von Fehlfunktionen,<br>Schäden oder Folgeschäden, entstandene Kosten oder Ausgaben, die<br>mittelbar oder unmittelbar mit der Benutzung der Anleitungen oder der in<br>ihnen beschriebenen Produkte in Zusammenhang stehen, geht in diesem<br>Fall an den Betreiber/Nutzer über: | Produkt-<br>haftung und<br>Haftungs-<br>beschränkung |
| <ul> <li>Die Systemgeräte werden nicht entsprechend der Anleitungen<br/>installiert, benutzt, gewartet und gereinigt;</li> <li>Die Systemgeräte werden außerhalb des bestimmungsgemäßen<br/>Gebrauches eingesetzt;</li> <li>An den Systemgeräten werden vom Betreiber unautorisierte<br/>Modifikationen vorgenommen.</li> </ul>                                                                              |                                                      |
| Generell gelten unsere allgemeinen Geschäfts- und Lieferbedingungen in der Fassung des Kaufdatums. Siehe <u>http://www.ekey.net</u> .                                                                                                    | Gewähr-<br>leistung und<br>Hersteller-<br>garantie   |
| Copyright © 2019 ekey biometric systems GmbH.                                                                                                    | Urheberschutz                                        |
| Inhalte, Artwork und alle enthaltenen Ideen dieser Bedienungsanleitung<br>unterliegen den geltenden Urheberrechtsgesetzen. Eine Übermittlung,<br>Überlassung oder Weitergabe dieses Inhalts oder Teilen daraus an Dritte<br>bedarf der vorherigen schriftlichen Zustimmung von ekey biometric                                                                                                    |                                                      |

systems GmbH. Original-Dokumentation.

### Hinweise, Symbole und Abkürzungen

#### 

#### GEFAHR

#### ACHTUNG

Bezeichnet einen möglichen Sachschaden, in deren Folge keine Personenschäden auftreten können.

1

#### HINWEIS

Bezeichnet weiterführende Informationen und nützliche Hinweise.

#### Symbole:

| 1.                   | Schritt-für-Schritt-Handlungsanweisungen               |
|----------------------|--------------------------------------------------------|
| i                    | Verweise auf Abschnitte dieser Anleitung               |
| dÌ                   | Verweise auf die Montageanleitung                      |
| fÌ                   | Verweise auf den Verkabelungsplan                      |
|                      | Auflistungen ohne festgelegte Reihenfolge, 1.<br>Ebene |
| Anzeigewert          | Anzeigewerte                                           |
| ekey home SE<br>mini | Produktnamen                                           |
| MENÜPUNKT            | Menüpunkte                                             |
| Taste                | Tasten                                                 |

#### Abkürzungen und Begriffe:

| Aufputz                                                         |
|-----------------------------------------------------------------|
| Bluetooth                                                       |
| False Acceptance Rate                                           |
| False Rejection Rate                                            |
| Fingerscanner                                                   |
| integra                                                         |
| keypad                                                          |
| Radio-Frequency-Identification                                  |
| Steuereinheit                                                   |
| Unterputz                                                       |
|                                                                 |
| Fingerscanner oder Codetastatur                                 |
| Die aus dem Fingerbild gewonnenen biometrischen Informationen   |
| Betriebsstatus, in dem das System standardmäßig betrieben wird. |
|                                                                 |

### Sicherheitshinweise

#### GEFAHR

Alle *ekey home*-Geräte sind mit Schutzkleinspannung zu betreiben. Versorgen Sie sie ausschließlich mit Netzteilen der Schutzklasse 2 mit Sicherheitszulassung nach EN 62368-1. Bei Missachtung besteht Lebensgefahr durch elektrischen Schlag. Elektrische Anschlussarbeiten im Niederspannungsbereich dürfen nur durch Elektrofachkräfte durchgeführt werden!

Montieren Sie die Steuereinheit im sicheren Innenbereich. Sie vermeiden damit Manipulationen von außen.

A Lebensgefahr durch Strom

Sicherheit gegen Manipulation

### Produktbeschreibung

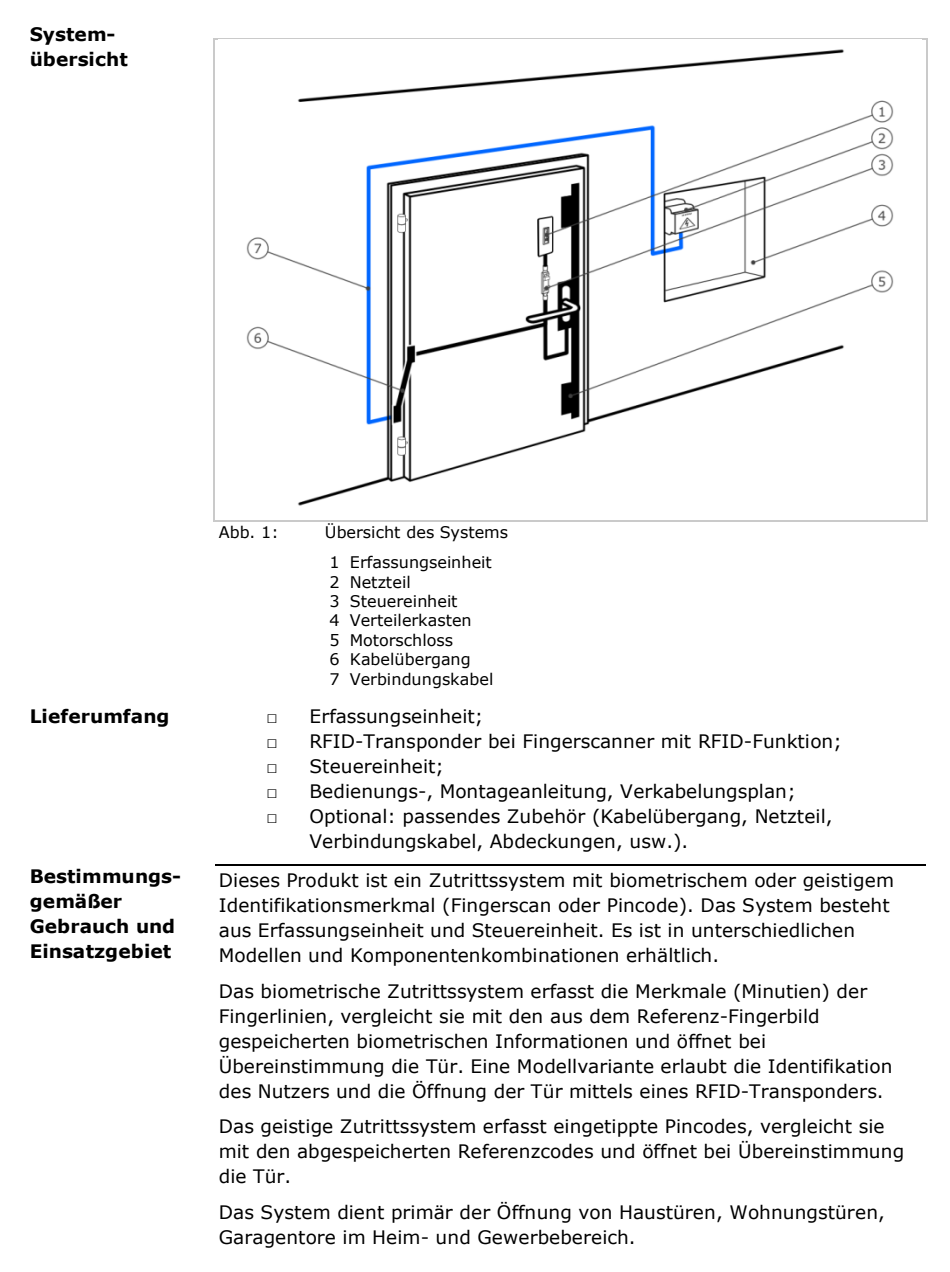

#### **Funktion des Fingerscanners**

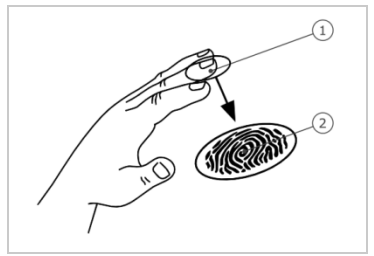

Vorderes Fingerglied
 Fingerbild

Abb. 2: Fingerbild

Der Fingerscanner erfasst das Fingerbild durch einen Zeilensensor und wertet es aus. Er vergleicht das Ergebnis mit den aus dem Referenz-Fingerbild gespeicherten biometrischen Informationen und öffnet bei Übereinstimmung die Tür. Der Fingerscanner arbeitet nur korrekt und zuverlässig mit den Papillarrillen des vorderen Fingergliedes. Ziehen Sie den Finger ruhig, gleichmäßig und in der richtigen Position über den Sensor.

Die Modelle mit RFID-Funktion erfassen und identifizieren RFID-Transponder.

#### **Bedienelemente des Fingerscanners**

#### **Bedienelement Funktion**

| Fingerführung | Finger einspeichern durch "Finger ziehen", eine<br>gleichmäßige Bewegung des Fingers nach unten über<br>den Sensor.<br>Identifikation durch "RFID-Transponder vorhalten",<br>das Vorhalten eines RFID-Transponders über die<br>Fingerführung des Fingerscanners. |
|---------------|----------------------------------------------------------------------------------------------------|
| Sensor        | System programmieren durch "Finger Touch", eine kurze, schnelle Berührung des Sensors mit dem Finger.                                                                                                    |

Tabelle 1: Bedienelemente des Fingerscanners

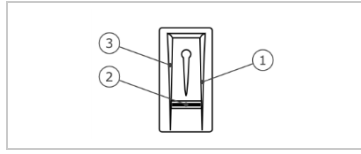

1 Rechte Führungskante

- 2 Sensor
- 3 Linke Führungskante

Abb. 3: Fingerführung und Sensor

#### **Richtige Bedienung des Fingerscanners**

Fehlbedienungen schränken die Funktion des Fingerscanners ein.

#### "Finger ziehen":

| Schritt | Abbildung | Beschreibung                                                                                                    |
|---------|-----------|----------------------------------------------------------------------------------------------------|
| 1.      |           | Halten Sie den Finger<br>gerade, legen Sie ihn mittig<br>zwischen die<br>Führungskanten auf.<br>Verdrehen Sie ihn nicht.                                                                                                    |
| 2.      |           | Legen Sie das Gelenk des<br>vorderen Fingergliedes<br>direkt auf den Sensor.<br>Legen Sie den Finger flach<br>auf die Fingerführung auf.                                                                                                    |
| 3.      |           | Strecken Sie die<br>benachbarten Finger aus.                                                                                                    |
| 4.      |           | Bewegen Sie den Finger<br>gleichmäßig nach unten<br>über den Sensor. Bewegen<br>Sie die ganze Hand mit.<br>Ziehen Sie das vordere<br>Fingerglied vollständig über<br>den Sensor, um optimale<br>Ergebnisse zu erzielen. Die<br>Bewegung dauert ca. 1 s. |

#### Allgemeine Tipps für eine gute Qualität des Fingerbildes

- Zeige-, Mittel- und Ringfinger funktionieren am besten. Daumen und kleiner Finger liefern schlecht auswertbare Fingerbilder.
- Bei oft feuchten Fingern speichern Sie diese im feuchten Zustand ein.
- Kinderfinger funktionieren ab ca. 5 Jahren.

#### "Finger Touch":

| Schritt | Abbildung | Beschreibung                                                   |
|---------|-----------|----------------------------------------------------------------|
| 1.      |           | Berühren Sie den Sensor<br>kurz und schnell mit dem<br>Finger. |

#### "RFID-Transponder vorhalten":

#### HINWEIS

Die Bedienungsart "RFID-Transponder vorhalten" ist nur bei Fingerscannern mit RFID-Funktion möglich.

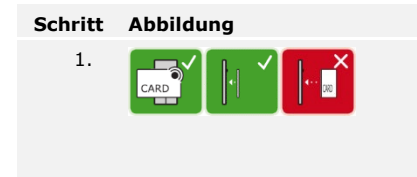

#### Beschreibung

Platzieren Sie die Fläche des RFID-Transponders in einem Abstand von 1-5 cm parallel zur Fingerführung des Fingerscanners.

#### **Optische Signale am Fingerscanner**

Es gibt 2 Arten von LEDs:

- Status-LED f
  ür den Betriebsstatus;
- D Funktions-LED für die Funktion des Gesamtsystems.

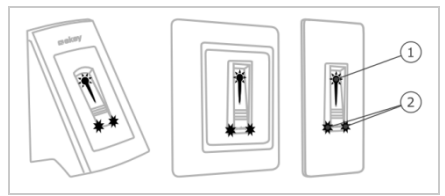

Abb. 4: Optische Signale am Fingerscanner

- 1 Status-LED
- 2 Funktions-LEDs

#### Codetastatur Funktion der Codetastatur

Die Codetastatur erfasst den Pincode durch das kapazitive Tastenfeld. Die Codetastatur vergleicht die Eingabe mit den gespeicherten Referenzcodes. Die Codetastatur verarbeitet 4- bis 8-stellige Pincodes. Der Pincode muss mindestens eine unterschiedliche Ziffer beinhalten. Es gibt 2 Arten von Pincodes: den Admincode für die Konfiguration des Systems und den Nutzercode für die Öffnung von Türen.

Bei 3-maliger Falscheingabe erfolgt eine 1-minütige Sperre. Bei darauffolgender 3-maliger Falscheingabe erfolgt eine 15-minütige Sperre. Bei jeder weiteren Falscheingabe erfolgt eine 15-minütige Sperre.

# Bedienelemente, optische und akustische Signale an der Codetastatur

Die Codetastatur besitzt 2 Abschnitte mit Bedienelementen.

| Bedienelement      | Funktion                                                             |
|--------------------|----------------------------------------------------------------------|
| Eingabetasten      | Pincode eingeben; Menüpunkt auswählen.                               |
| Bestätigungstasten | Eingabe des Pincodes positiv oder negativ abschließen; Menü starten. |

Tabelle 2: Bedienelemente der Codetastatur

2 Status-LEDs signalisieren die Betriebszustände (Pincode korrekt, Pincode falsch, Menüpunkt...). Ein akustischer Signalgeber signalisiert den Tastendruck und die Zutrittsfreigabe.

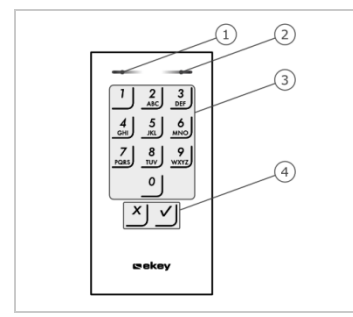

- 1 Linke Status-LED
- 2 Rechte Status-LED
- 3 Eingabetasten
- 4 Bestätigungstasten

Abb. 5: Übersicht der Codetastatur

Die Hintergrundbeleuchtung des Tastenfeldes ist blau, dimmbar und schaltet sich abhängig von den Lichtverhältnissen ein bzw. aus.

#### Adminmenüstruktur der Codetastatur

Für die Programmierung stehen verschiedene Menüpunkte im Adminmenü zur Verfügung. Diese können über die Tasten aufgerufen werden.

| Taste                      | Menüpunkt                                                                                                    |
|----------------------------|----------------------------------------------------------------------------------------------------|
| <u>י</u>                   | Nutzercode einspeichern                                                                                                    |
| 2<br>ABC                   | Nutzercode löschen                                                                                                    |
| 3<br>DEF                   | Admincode ändern                                                                                                    |
| <b>4</b><br><sub>GHI</sub> | System auf Werkseinstellung zurücksetzen                                                                                                    |
| 5<br>JKL                   | Codetastatur einstellen (Hintergrundbeleuchtung,<br>Relaisschaltdauer, akustisches und optisches Signal bei<br>Tastendruck, akustisches Signal beim Öffnen) |

Tabelle 3: Adminmenüstruktur der Codetastatur

#### HINWEIS

1

Die Codetastatur kehrt nach 10 Sekunden in den Normalbetrieb zurück, wenn keine Taste gedrückt wird. Dabei werden Eingaben und Änderungen verworfen.

#### Steuereinheiten

Die Steuereinheiten gibt es in 2 Modellen. Sie können nur eine Erfassungseinheit pro Steuereinheit betreiben. Jede Erfassungseinheit arbeitet mit jeder Steuereinheit.

| Produktname | ekey home SE<br>mini 1                                         | ekey home SE<br>mini 2                                                                                                    | ekey home SE<br>micro 1                                        |
|-------------|----------------------------------------------------------------|----------------------------------------------------------------------------------------------------|----------------------------------------------------------------|
| Abbildung   |                                                                | Contraction of the second second seco | <u>1-111</u>                                                   |
| Montageart  | Hutschienen-<br>montage<br>1 Relais,<br>1 digitaler<br>Eingang | Hutschienen-<br>montage<br>2 Relais                                                                                                    | Integration in<br>Türen<br>1 Relais,<br>1 digitaler<br>Eingang |

Tabelle 4: Steuereinheitmodelle und -Varianten

#### **Funktion der Steuereinheit**

Die Steuereinheit ist die Aktoreinheit des Systems. Die Steuereinheit schaltet ein bzw. zwei Relais und stellt bei den Modellen mit einem Relais einen digitalen Eingang zur Verfügung. Das Modell mit zwei Relais hat keinen digitalen Eingang.

#### Bedienelemente und optische Signale an der Steuereinheit

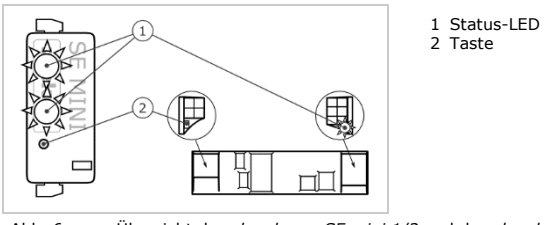

Abb. 6: Übersicht der ekey home SE mini 1/2 und der ekey home SE micro 1

ekey home Steuereinheit mini 1/2: Die obere Status-LED zeigt an, ob die Steuereinheit mit dem Fingerscanner gekoppelt ist. Die untere Status-LED zeigt an, dass ein Relais schaltet.

*ekey home Steuereinheit micro* 1: Die LED zeigt an, ob die Steuereinheit mit dem Fingerscanner gekoppelt ist und ob das Relais schaltet.

| Fastenbe    | dienung                        | Funktion                                   |
|-------------|--------------------------------|--------------------------------------------|
| Taste 4 s g | gedrückt halten.               | Reset auf Werkseinstellung.                |
| Tabelle 5:  | Tastenbedienung der<br>micro 1 | ekey home SE mini 1/2 und der ekey home SE |

### **Technische Daten**

| Bezeichnung                                     | Einheit              | Werte                                                                           |
|-------------------------------------------------|----------------------|---------------------------------------------------------------------------------|
| Versorgung                                      | VDC                  | 8-24                                                                            |
| Leistungsaufnahme                               | W                    | Heizung aus: 1<br>Heizung ein: 4                                                |
| Temperaturbereich                               | °C                   | -25 bis +70                                                                     |
| Speicher                                        | Finger               | 99                                                                              |
|                                                 | RFID-<br>Transponder | 99 (nur bei FS mit RFID-Funktion)                                               |
| Sicherheit                                      | FAR<br>FRR           | 1:10.000.000<br>1:100                                                           |
| Schutzart                                       | IP                   | <i>AP, IN</i> : 54 (frontseitig)<br><i>UP</i> : 44 (mit <i>ekey Rahmen UP</i> ) |
| Reaktions-<br>geschwindigkeit                   | S                    | 1-2                                                                             |
| Lebensdauer                                     | Fingerscans          | ca. 10 Mio.                                                                     |
| RFID                                            | Schnittstelle        | ISO14443A                                                                       |
| (nur dei<br>Fingerscanner mit<br>RFID-Funktion) | Transponder-<br>type | MIFARE Desfire EV1 mit<br>mindestens 1 kByte Speicher                           |

Tabelle 6: Technische Daten: ekey home Fingerscanner

| Bezeichnung       | Einheit                 | Werte                                |
|-------------------|-------------------------|--------------------------------------|
| Versorgung        | VDC                     | 8-24                                 |
| Leistungsaufnahme | W                       | ca. 1                                |
| Temperaturbereich | °C                      | -25 bis +70                          |
| Speicher          | Codes                   | 99                                   |
| Pincodelänge      | Anzahl                  | 4-8 stellig                          |
| Schutzart         | IP                      | 54 (frontseitig)                     |
| Geschwindigkeit   | S                       | <1 (nach abgeschlossener<br>Eingabe) |
| Lebensdauer       | Tasten-<br>betätigungen | ca. 1 Mio.                           |

 Tabelle 7:
 Technische Daten: ekey home keypad integra 2.0

| Bezeichnung                                                           | Einheit         | Werte                     |                           |                            |
|-----------------------------------------------------------------------|-----------------|---------------------------|---------------------------|----------------------------|
|                                                                       |                 | ekey<br>home SE<br>mini 1 | ekey<br>home SE<br>mini 2 | ekey<br>home SE<br>micro 1 |
| Versorgung                                                            | VDC             | 8-24                      | 8-24                      | 8-24                       |
| Leistungsaufnahme                                                     | W               | ca. 1                     | ca. 1                     | ca. 1                      |
| Relais                                                                | Anzahl          | 1                         | 2                         | 1                          |
| Schaltleistung<br>Relais                                              | VAC/A<br>VDC/A  | 42/2                      | 42/2                      | 42/2                       |
| Temperaturbereich                                                     | °C              | -20 bis<br>+70            | -20 bis<br>+70            | -25 bis<br>+60             |
| Schutzart                                                             | IP              | 20                        | 20                        | 20                         |
| Digitale Eingänge<br>(nur potentialfreier<br>Kontakt<br>anschließbar) | Anzahl          | 1                         | 0                         | 1                          |
| Taballa Que Tachaischa D                                              | ston: akay hama | Stouoroinhoit             | mini 1/2 und              | akay hama                  |

 Tabelle 8:
 Technische Daten: ekey home Steuereinheit mini 1/2 und ekey home

 Steuereinheit micro 1
 1

System in Betrieb nehmen

d

4

### Installation und Inbetriebnahme

#### ACHTUNG

Montieren und verkabeln Sie das Produkt richtig, bevor Sie es mit Strom versorgen.

Stellen Sie die Verbindung zur Netzversorgung noch nicht her!

Montieren Sie das System laut mitgelieferter Montageanleitung.

Verkabeln Sie das System laut mitgeliefertem Verkabelungsplan.

#### Mit Fingerscanner

| Schritt | Handlung                                                                               | Anzeige |                                                                                                    |
|---------|----------------------------------------------------------------------------------------|---------|----------------------------------------------------------------------------------------------------|
| 1.      | Stellen Sie den Montagezustand<br>der Geräte sicher. Schließen Sie<br>die Abdeckungen. |         | -                                                                                                    |
| 2.      | Verbinden Sie das Netzteil mit der<br>Netzspannung.                                    |         | Obere Status-LED der<br>ekey home SE mini 1 und<br>ekey home SE mini 2<br>blinkt abwechselnd<br>orange-grün bzw. LED<br>der ekey home SE micro<br>1 blinkt langsam grün:<br>Werkseinstellung. |
| 3.      | Keine Handlung notwendig.                                                              |         | Status-LED des<br>Fingerscanners blinkt blau                                                                                                    |

#### Mit Codetastatur

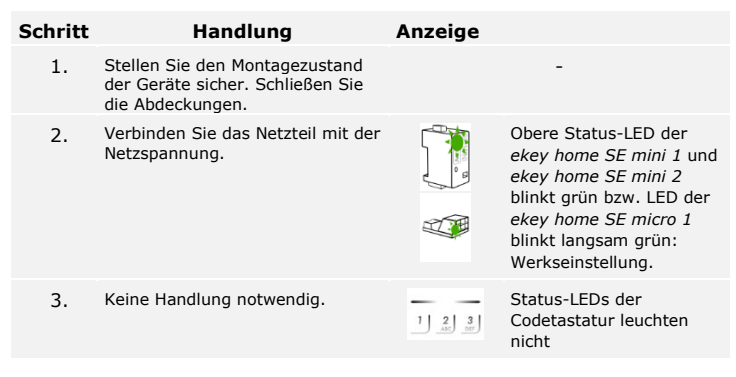

Die Geräte wurden in Betrieb genommen.

Der Fingerscanner ist bereit für das Einspeichern der Adminfinger bzw. für die Koppelung zwischen Fingerscanner und mobilem Gerät, falls Sie einen Bluetooth-Fingerscanner verwenden.

Die Codetastatur befindet sich im Normalbetrieb.

Sie können die Verkabelung mit Hilfe des Testmodus überprüfen. Der Testmodus funktioniert nur bei Fingerscannern.

#### Testmodus ausführen

1

Ein Test kann nur erfolgen, wenn noch keine Adminfinger eingespeichert sind bzw. noch kein mobiles Gerät gekoppelt ist.

HINWEIS

Verbinden Sie die Netzspannung und führen Sie innerhalb der nächsten 5 Minuten den Test durch. Sind die 5 Minuten abgelaufen, ist dieser Test erst nach erneutem Anlegen von Netzspannung möglich.

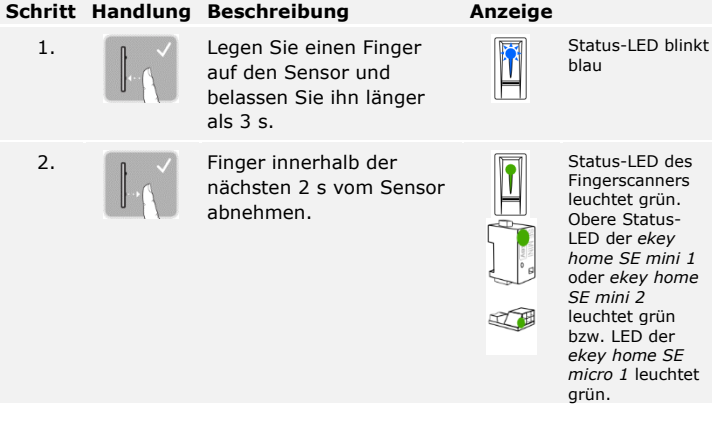

Das Relais schaltet.

Sie dürfen Ihren Finger insgesamt maximal 5 s am Sensor auflegen. Wenn Sie den Finger länger am Sensor lassen, dann schaltet das Relais nicht.

1

### Bedienkonzept

Je nach Erfassungseinheit stehen unterschiedliche Bedienkonzepte zur Verfügung:

- ekey home App Administration des Bluetooth-Fingerscanners mittels mobilen Gerätes;
- ekey Adminfinger Administration des Fingerscanners mittels Adminfinger;
- ekey Admincode Administration der Codetastatur mittels Tastenkombinationen.

Blättern Sie zum Bedienkonzept Ihrer erworbenen Erfassungseinheit.

i Siehe "Herstellung des Normalbetriebes und Anwendung des Fingerscanners mit App", Seite 19.

Siehe "Herstellung des Normalbetriebes und Anwendung des Fingerscanners mit Adminfinger", Seite 28.

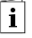

i

Siehe "Herstellung des Normalbetriebes und Anwendung der Codetastatur mit Tastenkombinationen", Seite 40.

### Herstellung des Normalbetriebes und Anwendung des Fingerscanners mit App

#### HINWEIS

i

Die *ekey home App* kann nur in Verbindung mit dem Bluetooth-Fingerscanner verwendet werden.

Siehe "System in Betrieb nehmen", Seite 15.

Der Bluetooth-Fingerscanner ist bereit für die Koppelung zwischen Bluetooth-Fingerscanner und mobilem Gerät. Die *ekey home App* dient der Programmierung des Systems. Zusätzlich können Türen mittels der App geöffnet werden.

> App herunterladen

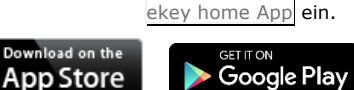

| Erstmalige<br>Koppelung<br>eines mobilen | Für die erstmalige Koppelung benötigen Sie den Gerätekoppelungscode und den App-Sicherheitscode. Beide Codes lauten werkseitig 9999. |                                                                                                    |                                                                                               |  |
|------------------------------------------|----------------------------------------------------------------------------------------------------|----------------------------------------------------------------------------------------------------|-----------------------------------------------------------------------------------------------|--|
| Gerätes<br>durchführen                   | Schritt                                                                                                    | Handlungsanweisung                                                                                                    | Anzeige                                                                                       |  |
|                                          | 1.                                                                                                    | Starten Sie die ekey home App.                                                                                                    | ekey                                                                                          |  |
|                                          | 2.                                                                                                    | Berühren Sie die Eingabefläche (Android) oder<br>drücken Sie Suchen (iOS). Die App sucht nach<br>verfügbaren Bluetooth-Geräten.                                                                                                    | -                                                                                             |  |
|                                          | 3.                                                                                                    | Wählen Sie Ihren ekey-Bluetooth-<br>Fingerscanner aus.                                                                                                    | -                                                                                             |  |
|                                          | 4.                                                                                                    | Nur Android: Drücken Sie Anmelden.                                                                                                    | -                                                                                             |  |
|                                          | 5.                                                                                                    | Geben Sie den werkseitigen<br>Gerätekoppelungscode <u>9999</u> ein.                                                                                                    | Die Status-<br>LED<br>leuchtet<br>blau, die<br>Funktions-<br>LED links<br>leuchtet<br>orange. |  |
|                                          | 6.                                                                                                    | Drücken Sie Weiter. Das mobile Gerät wird mit dem Bluetooth-Fingerscanner gekoppelt.                                                                                                    |                                                                                               |  |
|                                          | 7.                                                                                                    | Geben Sie einen neuen 6-stelligen<br>Gerätekoppelungscode ein. Sie müssen den<br>werkseitigen Gerätekoppelungscode aus<br>Sicherheitsgründen bei der ersten Koppelung<br>des Systems ändern. Merken Sie sich diesen,<br>da er zum Koppeln von weiteren mobilen<br>Geräten benötigt wird. | -                                                                                             |  |
|                                          | 8.                                                                                                    | Schreiben Sie hier Ihren neuen<br>Gerätekoppelungscode auf:<br>                                                                                                    |                                                                                               |  |
|                                          | 9.                                                                                                    | Drücken Sie Ändern (Android) oder Weiter (iOS).                                                                                                    |                                                                                               |  |
|                                          | 10.                                                                                                    | Geben Sie den werkseitigen App-<br>Sicherheitscode 9999 ein.                                                                                                    |                                                                                               |  |
|                                          | 11.                                                                                                    | Drücken Sie Weiter.                                                                                                    |                                                                                               |  |
|                                          | Die Kopp<br>wurde d<br>Sie könr<br>program                                                                                           | belung zwischen Bluetooth-Fingerscanner und mobi<br>urchgeführt. Das System befindet sich im Normalbe<br>nen nun das Fingerscan-Zutrittssystem mit der <i>ekey</i><br>mieren und verwalten.                                                                                              | lem Gerät<br>etrieb.<br>v home App                                                            |  |

Zur Administration Ihres Bluetooth-Fingerscanners ist nun lediglich die intuitive *ekey home App* notwendig. Tippen Sie auf die gewünschten Funktionen in der App und folgen Sie den Anweisungen am Display.

Sie können jederzeit sämtliche Sicherheitscodes ändern:

- den App-Sicherheitscode,
- den Adminkoppelungscode,
- den Benutzerkoppelungscode,
- den Steuereinheitsicherheitscode.

#### HINWEIS

Der 4- bis 6-stellige App-Sicherheitscode wird zur Sicherheitsabfrage für die App benötigt. Sie können die Abfrage des App-Sicherheitscodes unter **ADMINISTRATION** deaktivieren, falls Ihr mobiles Gerät über gesicherte Sperrmechanismen (Fingerprint, Code usw.) verfügt.

#### Schritt Handlungsanweisung

- 1. Wählen Sie ADMINISTRATION aus.
- 2. Wählen Sie SICHERHEITSCODES ÄNDERN aus.
- 3. Ändern Sie den gewünschten Code.
- 4. Drücken Sie Ändern (Android) oder Fertig (iOS).

Der ausgewählte Sicherheitscode wurde geändert.

Sicherheitscodes ändern

1

!

#### Finger einspeichern

Sie können Admin- und Benutzerfinger mit der *ekey home App* einspeichern.

| Schritt | Handlungsanweisung                                                |
|---------|-------------------------------------------------------------------|
| 1.      | Wählen Sie ADMINISTRATION aus.                                    |
| 2.      | Wählen Sie BENUTZERVERWALTUNG aus.                                |
| 3.      | Drücken Sie (Android) oder 🕂 (iOS).                               |
| 4.      | Geben Sie den Benutzernamen ein.                                  |
| 5.      | Drücken Sie Neue Adminberechtigung oder Neue Zugangsberechtigung. |
| 6.      | Wählen Sie das zu schaltende Relais aus.                          |
| 7.      | Wählen Sie einen Finger aus.                                      |
| 8.      | Drücken Sie Einspeichern.                                         |
| 9.      | Lesen Sie den Hinweis und drücken Sie Start.                      |
| 10.     | Sobald Ihr Finger erfolgreich registriert wurde, drücken Sie      |
| 11.     | Drücken Sie Fertig.                                               |

### 1

#### HINWEIS

Speichern Sie mindestens einen Finger von jeder Hand pro Zugang ein.

Die Benutzerfinger wurden eingespeichert.

Sie können die Bluetooth-Funktionalität deaktivieren. In der Werkseinstellung ist die Bluetooth-Funktionalität aktiv.

#### Bluetooth deaktivieren

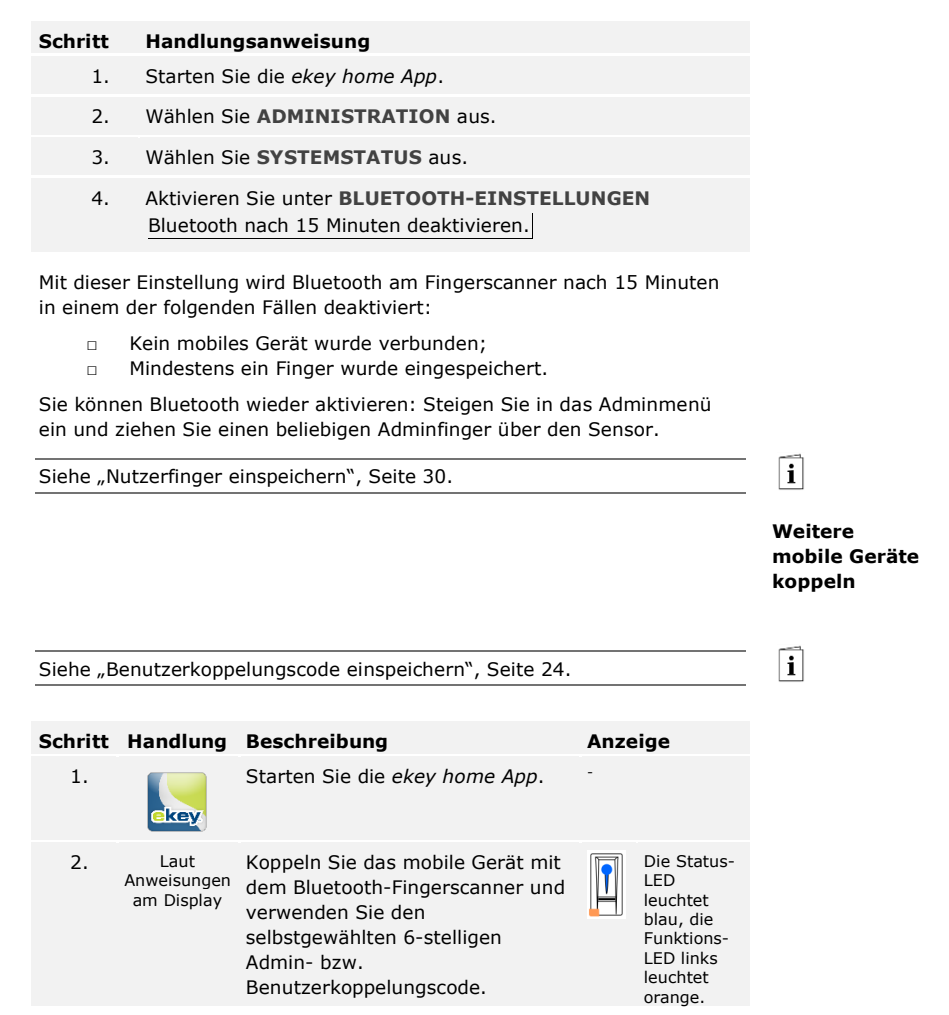

Die Koppelung zwischen Bluetooth-Fingerscanner und mobilem Gerät wurde durchgeführt.

Sie können nun das Fingerscan-Zutrittssystem mit der ekey home App programmieren und verwalten.

#### Mehrere Bluetooth-Fingerscanner verwalten

Die *ekey home App* ermöglicht das Verwalten von mehreren Bluetooth-Fingerscannern. Um zwischen zwei Bluetooth-Fingerscannern zu wechseln, müssen Sie die Koppelung zwischen Bluetooth-Fingerscanner und mobilem Gerät zurücksetzen.

#### 1

#### HINWEIS

Beim Zurücksetzen der Koppelung werden die gespeicherten Relaisnamen und Nutzerbilder gelöscht. Die Nutzernamen und Berechtigungen bleiben am Bluetooth-Fingerscanner gespeichert.

#### Schritt Handlungsanweisung

- 1. Starten Sie die ekey home App.
- 2. Wählen Sie ADMINISTRATION aus.
- 3. Wählen Sie KOPPELUNG ZURÜCKSETZEN aus.
- 4. Bestätigen Sie das Zurücksetzen mit Fortfahren.

Die Koppelung zwischen Bluetooth-Fingerscanner und mobilem Gerät wurde zurückgesetzt.

Sie können nun einen anderen Bluetooth-Fingerscanner koppeln.

i

Weitere mobile Geräte koppeln", Seite 23.

Benutzerkoppelungscode einspeichern

Sie können einen Benutzerkoppelungscode einspeichern. Sie können diesen Benutzerkoppelungscode an einer Person Ihrer Wahl weitergeben. Diese ausgewählte Person kann mit diesem Benutzerkoppelungscode mit ihrem mobilen Gerät folgende Aktionen durchführen:

- Eine Tür öffnen;
- Den App-Sicherheitscode aktivieren oder deaktivieren;
- Den App-Sicherheitscode ändern;
- Die Koppelung zwischen dem Fingerscanner und ihrem mobilen Gerät zurücksetzen.

#### Schritt Handlungsanweisung

- 1. Starten Sie die ekey home App.
- 2. Wählen Sie ADMINISTRATION aus.
- 3. Wählen Sie SICHERHEITSCODES ÄNDERN aus.
- 4. Geben Sie den gewünschten Benutzerkoppelungscode im entsprechenden Feld ein.
- Bestätigen Sie die Eingaben mit <u>Ändern</u> (Android) oder <u>Fertig</u> (iOS).

Der Benutzerkoppelungscode wurde eingespeichert.

Sie können die Koppelung zwischen Bluetooth-Fingerscanner und mobilem Gerät über die App zurücksetzen, wenn Sie den App-Sicherheitscode vergessen haben. Auch der App-Sicherheitscode wird beim Zurücksetzen auf den werkseitigen Wert 9999 zurückgesetzt.

#### Schritt Handlungsanweisung

- 1. Starten Sie die ekey home App.
- 2. Tippen Sie einen falschen App-Sicherheitscode ein.
- 3. Bestätigen Sie die Eingabe mit Weiter.
- 4. Wählen Sie KOPPELUNG ZURÜCKSETZEN aus.
- 5. Bestätigen Sie das Zurücksetzen mit Fortfahren.

Die Koppelung zwischen Bluetooth-Fingerscanner und mobilem Gerät wurde zurückgesetzt und der App-Sicherheitscode auf 9999 gesetzt.

Sie können nun den Bluetooth-Fingerscanner wieder koppeln.

Siehe "Weitere mobile Geräte koppeln", Seite 23.

Wenn Sie Ihr mobiles Gerät verloren haben, können Sie mit Hilfe eines zweiten mobilen Gerätes den Admin- bzw. Benutzerkoppelungscode ändern. Durch den neuen Admin- bzw. Benutzerkoppelungscode unterbinden Sie den Verbindungsaufbau des verlorenen mobilen Gerätes.

#### System vor Verlust des mobilen Gerätes schützen

i

#### Schritt Handlungsanweisung

- 1. Starten Sie die ekey home App am zweiten mobilen Gerät.
- 2. Koppeln Sie das zweite mobile Gerät mit dem Bluetooth-Fingerscanner.
- 3. Wählen Sie **ADMINISTRATION** aus.
- 4. Wählen Sie SICHERHEITSCODES ÄNDERN aus.
- 5. Geben Sie einen neuen 6-stelligen Admin- bzw. Benutzerkoppelungscode ein.
- Bestätigen Sie die Eingabe mit Andern (Android) oder Fertig (iOS).

Der Admin- bzw. Benutzerkoppelungscode im System wurde geändert.

Das verlorene mobile Gerät kann nun keine Verbindung mehr mit dem Bluetooth-Fingerscanner aufbauen. Ihr System ist wieder sicher vor Zugriffen unberechtigter Personen.

#### App-Sicherheitscode zurücksetzen

Tür öffnen

Der Hauptanwendungszweck des Produktes ist die Türöffnung. Diese kann mit der App, dem Fingerscanner, einem RFID-Transponder oder dem digitalen Eingang erfolgen.

#### Mit der App

Das System befindet sich im Normalbetrieb.

#### Schritt Handlungsanweisung

- 1. Starten Sie die *ekey home App*. Das mobile Gerät verbindet sich mit dem Bluetooth-Fingerscanner.
- 2. Wählen Sie ZUGÄNGE aus.
- 3. Schieben Sie den Schieber des zu öffnenden Zuganges nach rechts.
- 4. Die Tür geht auf.

Das System befindet sich im Normalbetrieb.

#### Mit dem Fingerscanner

Das System befindet sich im Normalbetrieb.

| Schritt | Handlung                        | Beschreibung                                                     | Anzeige |                                  |
|---------|---------------------------------|------------------------------------------------------------------|---------|----------------------------------|
| 1.      | : 🛛                             | Ziehen Sie einen<br>eingespeicherten Finger<br>über den Sensor   |         | Die Status-LED<br>leuchtet grün. |
|         | 6-6                             |                                                                  |         | Die Status-LED<br>leuchtet rot.  |
|         |                                 | Der Finger wurde nicht<br>erkannt. Wiederholen<br>Sie Schritt 1. | -       | -                                |
| 2.      | Keine<br>Handlung<br>notwendig. | Die Tür geht auf.                                                |         | Die Status-LED<br>leuchtet blau. |

Das System befindet sich im Normalbetrieb.

HINWEIS

Das Öffnen mit einem RFID-Transponder ist nur bei Fingerscannern mit RFID-Funktionalität möglich.

Das System befindet sich im Normalbetrieb.

| Schritt | Handlung                        | Beschreibung                                                                                                    | Anzeige        |                                                     |
|---------|---------------------------------|----------------------------------------------------------------------------------------------------|----------------|-----------------------------------------------------|
|         |                                 | Halten Sie einen<br>eingespeicherten RFID-<br>Transponder vor die<br>Fingerführung des<br>Fingerscanners.             | 1<br>?»        | Die Status-<br>LED leuchtet<br>grün.<br>Kurzer Ton. |
|         |                                 |                                                                                                    | <b>]</b><br>?» | Die Status-<br>LED leuchtet<br>rot.<br>Langer Ton.  |
|         | CARD                            | Der RFID-Transponder<br>wurde nicht erkannt.<br>Wiederholen Sie Schritt 1<br>mit einem gültigen RFID-<br>Transponder. | -              | -                                                   |
| 2.      | Keine<br>Handlung<br>notwendig. | Die Tür geht auf.                                                                                                    |                | Die Status-<br>LED leuchtet<br>blau.                |

Das System befindet sich im Normalbetrieb.

#### Mit dem digitalen Eingang (Türtasterfunktion)

Sie können die Tür auch über die Türtasterfunktion des digitalen Eingangs öffnen. Das Relais schaltet für die eingestellte Relaisschaltdauer. Wird der digitale Eingang länger als die eingestellte Relaisschaltdauer aktiviert, dann schaltet das Relais für die Dauer, solange der digitale Eingang aktiv ist.

### Herstellung des Normalbetriebes und Anwendung des Fingerscanners mit Adminfinger

Bevor Sie mit der Administration Ihres Systems starten müssen die Geräte in Betrieb genommen worden sein.

i

Siehe "System in Betrieb nehmen", Seite 15.

Der Fingerscanner ist bereit für das Einspeichern der Adminfinger. Die Adminfinger dienen der Programmierung des Systems. Sie können aber auch, wie die Nutzerfinger, Türen öffnen.

Adminfinger einspeichern und Normalbetrieb herstellen Sie müssen 4 Adminfinger einspeichern. Wir empfehlen, von 2 verschiedenen Personen jeweils 2 Finger einzuspeichern.

#### Schritt Handlung Beschreibung Anzeige Status-LED Führen Sie drei Finger 1. leuchtet Touches innerhalb von 5 s orange, am Sensor durch. Damit Funktionssteigen Sie in das LEDs blinken Adminmenü ein. grün. Status-LED 2. Ziehen Sie Adminfinger 1 leuchtet über den Sensor, um ihn arün/Alle LEDs einzuspeichern. leuchten grün. Wiederholen Sie diesen Schritt mindestens 2-mal. Zwischen iedem Status-LED einzelnen Fingerziehen und Funktions-LED leuchtet der links leuchten Fingerscanner orange, grün. solange das Einspeichern der Finger nicht Status-LED leuchtet abgeschlossen ist. rot/Alle LEDs Während das leuchten rot. Einspeichern der Finger (der erste Finger wurde schon über den Sensor Status-LED gezogen) dürfen zwischen leuchtet grün, den einzelnen Funktions-LEDs leuchten Fingerziehen maximal rot. 10 s vergehen. Das Einspeichern des Fingers wird sonst abgebrochen.

| Schritt | Handlung                        | Beschreibung                                                                                                    | Anzeige |                                                                          |
|---------|---------------------------------|----------------------------------------------------------------------------------------------------|---------|--------------------------------------------------------------------------|
| <b></b> |                                 | Die Qualität des<br>Fingerbildes reicht aus.<br>Sie kann aber eventuell<br>durch weiteres<br>Fingerziehen verbessert<br>werden. Wird nach 6<br>Fingerbildern keine sehr<br>gute Qualität erreicht (<br>), wird der Finger<br>auch mit einer guten<br>Qualität akzeptiert. |         |                                                                          |
|         |                                 | Adminfinger 1 wurde<br>nicht gespeichert. Ziehen<br>Sie diesen Finger<br>nochmals über den<br>Sensor.                                                                                                    | -       | -                                                                        |
| 3.      | Keine<br>Handlung<br>notwendig. | -                                                                                                    |         | Status-LED<br>leuchtet<br>orange,<br>Funktions-<br>LEDs blinken<br>grün. |
| 4.      |                                 | Führen Sie Schritte 2 und<br>3 auch mit Adminfinger 2,<br>3 und 4 aus, um<br>Adminfinger 2, 3 und 4<br>einzuspeichern.                                                                                                    |         | Status-LED<br>leuchtet blau.                                             |

Alle Adminfinger wurden gespeichert. Das System befindet sich im Normalbetrieb.

#### HINWEIS

Bei einem Neustart des Fingerscanners, wenn dieser im Adminmodus ist und weniger als 4 Adminfinger vorhanden sind, werden alle bereits gespeicherten Adminfinger gelöscht. !

Nutzerfinger einspeichern Das System erlaubt das Einspeichern von maximal 99 Nutzerfingern.

Ein Nutzerfinger ist ein Finger, mit dem eine Aktion auf der Steuereinheit ausgelöst wird, z. B. das Öffnen einer Tür. Wir empfehlen, jeweils 2 Finger einzuspeichern.

Das System befindet sich im Normalbetrieb.

| Schritt | Handlung                                         | Beschreibung                                                                                                    | Anzeige |                                                                                     |
|---------|--------------------------------------------------|----------------------------------------------------------------------------------------------------|---------|-------------------------------------------------------------------------------------|
| 1.      | - Couce                                          | Führen Sie drei Finger<br>Touches innerhalb von 5 s<br>am Sensor durch. Damit<br>steigen Sie in das<br>Adminmenü ein. |         | Status-LED<br>leuchtet blau,<br>Funktions-<br>LEDs leuchten<br>abwechselnd<br>grün. |
| 2.      |                                                  | Ziehen Sie einen<br>beliebigen Adminfinger<br>über den Sensor.                                                        |         | Status-LED<br>leuchtet blau,<br>Funktions-<br>LEDs blinken<br>grün.                 |
|         |                                                  |                                                                                                    |         | Status-LED<br>leuchtet rot.                                                         |
|         |                                                  | Der Adminfinger wurde<br>nicht erkannt. Ziehen Sie<br>diesen Finger nochmals<br>über den Sensor.                      | -       | -                                                                                   |
| 3.      | Variante a                                       | Führen Sie einen Finger<br>Touch am Sensor<br>innerhalb von 5 s durch.                                                |         | Status-LED<br>leuchtet<br>orange,<br>Funktions-<br>LEDs blinken<br>grün.            |
|         | Variante b<br>5s<br>Nutzerfinger<br>für Relais 2 | Warten Sie 5 s ab.                                                                                                    |         | Status-LED<br>leuchtet blau,<br>Funktions-<br>LEDs blinken<br>orange.               |
|         | Variante b                                       | Führen Sie einen Finger<br>Touch am Sensor<br>innerhalb der nächsten<br>5 s durch.                                    |         | Status-LED<br>leuchtet<br>orange,<br>Funktions-<br>LEDs blinken<br>orange.          |

| Schritt | Handlung | Beschreibung |  |
|---------|----------|--------------|--|
|---------|----------|--------------|--|

Ziehen Sie den

Sensor, um ihn

einzuspeichern. Wiederholen Sie diesen Schritt mindestens 2-mal. Zwischen iedem einzelnen Fingerziehen

leuchtet der

der Finger nicht

Während das

den einzelnen

abgeschlossen ist.

Nutzerfinger über den

Fingerscanner orange,

solange das Einspeichern

Einspeichern der Finger

(der erste Finger wurde schon über den Sensor

gezogen) dürfen zwischen

Fingerziehen maximal

10 s vergehen. Das Einspeichern des Fingers wird sonst abgebrochen.

4.

#### Anzeige

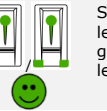

Status-LED leuchtet arün/Alle LEDs leuchten arün.

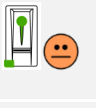

Status-LED und Funktions-LED links leuchten arün.

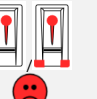

Status-LED leuchtet rot/Alle LEDs leuchten rot.

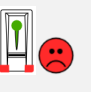

Status-LED leuchtet grün, Funktions-LEDs leuchten rot.

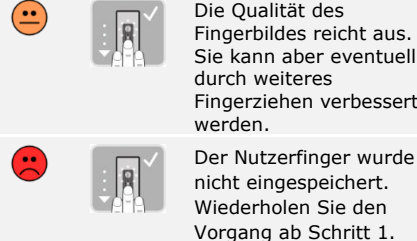

durch weiteres Fingerziehen verbessert werden. Der Nutzerfinger wurde nicht eingespeichert. Wiederholen Sie den Vorgang ab Schritt 1. Nach 10 Scans wird das

Einspeichern der Finger

abgebrochen.

Keine 5. Handlung notwendia.

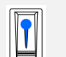

Status-LED leuchtet blau.

Der Nutzerfinger wurde gespeichert. Das System befindet sich im Normalbetrieb.

#### HINWEIS

Sie können Nutzerfinger für Relais 2 nur bei der ekey home SE mini 2 einspeichern.

#### RFID-Transponder einspeichern

Das System erlaubt das Einspeichern von maximal 99 RFID-Transpondern.

Ein RFID-Transponder kann eine Aktion auf der Steuereinheit auslösen, z. B. das Öffnen einer Tür.

1

#### HINWEIS

Sie können ein RFID-Transponder nur bei Fingerscannern mit RFID-Funktion einspeichern.

Das System befindet sich im Normalbetrieb.

| Schritt | Handlung                                                 | Beschreibung                                                                                                    | Anzeige |                                                                                     |
|---------|----------------------------------------------------------|----------------------------------------------------------------------------------------------------|---------|-------------------------------------------------------------------------------------|
| 1.      | A Court                                                  | Führen Sie drei Finger<br>Touches innerhalb von 5 s<br>am Sensor durch. Damit<br>steigen Sie in das<br>Adminmenü ein. |         | Status-LED<br>leuchtet blau,<br>Funktions-<br>LEDs leuchten<br>abwechselnd<br>grün. |
| 2.      |                                                          | Ziehen Sie einen<br>beliebigen Adminfinger<br>über den Sensor.                                                        |         | Status-LED<br>leuchtet blau,<br>Funktions-<br>LEDs blinken<br>grün.                 |
|         |                                                          |                                                                                                    |         | Status-LED<br>leuchtet rot.                                                         |
|         |                                                          | Der Adminfinger wurde<br>nicht erkannt. Ziehen Sie<br>diesen Finger nochmals<br>über den Sensor.                      | -       | -                                                                                   |
| 3.      | Variante a<br>RFID-<br>Transponder<br>für Relais 1       | Führen Sie einen Finger<br>Touch am Sensor<br>innerhalb von 5 s durch.                                                |         | Status-LED<br>leuchtet<br>orange,<br>Funktions-<br>LEDs blinken<br>grün.            |
|         | Variante b<br>55<br>RFID-<br>Transponder<br>für Relais 2 | Warten Sie 5 s ab.                                                                                                    |         | Status-LED<br>leuchtet blau,<br>Funktions-<br>LEDs blinken<br>orange.               |
|         | Variante b<br>RFID-<br>Transponder<br>für Relais 2       | Führen Sie einen Finger<br>Touch am Sensor<br>innerhalb der nächsten<br>5 s durch.                                    |         | Status-LED<br>leuchtet<br>orange,<br>Funktions-<br>LEDs blinken<br>orange.          |

| Schritt | Handlung                        | Beschreibung                                                                                                    | Anzeige                |                                            |
|---------|---------------------------------|----------------------------------------------------------------------------------------------------|------------------------|--------------------------------------------|
| 4.      | 4.                              | Halten Sie den RFID-<br>Transponder in einem<br>Abstand von 1-5 cm über<br>die die Fingerführung des<br>Fingerscanners.                                                                                                    | <b>I</b> <sub>?»</sub> | Alle LEDs<br>leuchten grün.<br>Kurzer Ton. |
|         |                                 |                                                                                                    | <b>I</b> 9»            | Status-LED<br>leuchtet rot.<br>Langer Ton. |
|         | CARD                            | Der RFID-Transponder<br>wurde nicht<br>eingespeichert. Entweder<br>haben Sie den RFID-<br>Transponder zu wenig<br>lang oder nicht nah genug<br>vor den Fingerscanner<br>gehalten oder dieser<br>RFID-Transponder wurde<br>bereits eingespeichert.<br>Wiederholen Sie den<br>Vorgang ab Schritt 1. | -                      | -                                          |
| 5.      | Keine<br>Handlung<br>notwendig. | -                                                                                                    |                        | Status-LED<br>leuchtet blau.               |

Der RFID-Transponder wurde gespeichert. Das System befindet sich im Normalbetrieb.

#### HINWEIS

Sie können RFID-Transponder für Relais 2 nur bei der *ekey home SE mini* 2 einspeichern.

1

#### Tür öffnen

Der Hauptanwendungszweck des Produktes ist die Türöffnung. Diese kann mit dem Fingerscanner, einem RFID-Transponder oder mit dem digitalen Eingang erfolgen. Das System befindet sich im Normalbetrieb.

#### Mit dem Fingerscanner

| Schritt | Handlung                        | Beschreibung                                                           | Anzeige                     |                              |
|---------|---------------------------------|------------------------------------------------------------------------|-----------------------------|------------------------------|
|         |                                 | Ziehen Sie einen<br>eingespeicherten<br>Nutzerfinger über den          |                             | Status-LED<br>leuchtet grün. |
|         | Sensor.                         |                                                                        | Status-LED<br>leuchtet rot. |                              |
| -       |                                 | Der Nutzerfinger wurde<br>nicht erkannt.<br>Wiederholen Sie Schritt 1. | -                           | -                            |
| 2.      | Keine<br>Handlung<br>notwendig. | Die Tür geht auf.                                                      |                             | Status-LED<br>leuchtet blau. |

Das System befindet sich im Normalbetrieb.

#### Mit einem RFID-Transponder

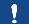

HINWEIS

Das Öffnen mit RFID-Transponder ist nur bei Fingerscannern mit RFID-Funktion möglich.

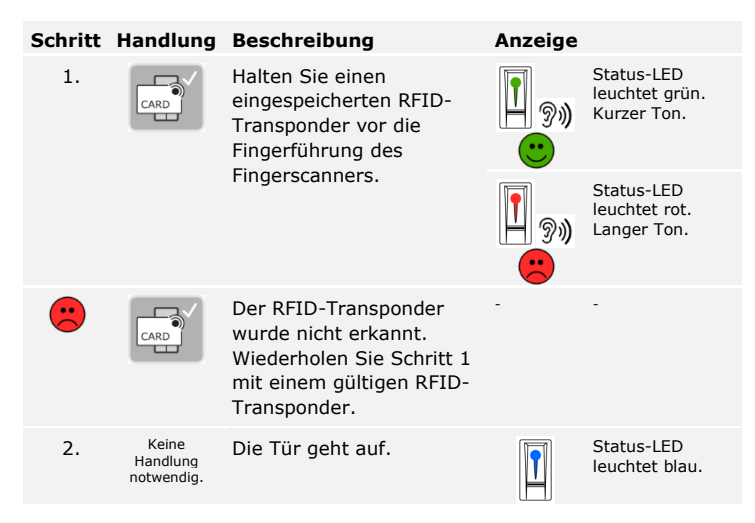

Das System befindet sich im Normalbetrieb.

#### Mit dem digitalen Eingang (Türtasterfunktion)

Sie können die Tür auch über den digitalen Eingang der *ekey home SE mini 1* und der *ekey home SE micro 1* öffnen. Das Relais schaltet für mindestens 3 s. Wird der digitale Eingang länger als 3 s aktiviert, dann schaltet das Relais für die Dauer, solange der digitale Eingang aktiv ist.

#### HINWEIS

Diese Funktion existiert nicht bei der *ekey home SE mini 2* aufgrund des nicht vorhandenen digitalen Eingangs.

1

#### Nutzerfinger löschen

Sie können einzelne Finger eines Nutzers nur löschen, wenn die Person noch anwesend ist.

Das System befindet sich im Normalbetrieb.

| Schritt | Handlung                                          | Beschreibung                                                                                                    | Anzeige |                                                                                       |
|---------|---------------------------------------------------|----------------------------------------------------------------------------------------------------|---------|---------------------------------------------------------------------------------------|
| 1.      |                                                   | Führen Sie drei Finger<br>Touches innerhalb von 5 s<br>am Sensor durch. Damit<br>steigen Sie in das<br>Adminmenü ein. |         | Status-LED<br>leuchtet blau,<br>Funktions-LEDs<br>leuchten<br>abwechselnd<br>grün.    |
| 2.      |                                                   | Ziehen Sie einen<br>beliebigen Adminfinger<br>über den Sensor.                                                        |         | Status-LED<br>leuchtet blau,<br>Funktions-LEDs<br>blinken grün.                       |
|         |                                                   |                                                                                                    |         | Status-LED<br>leuchtet rot.                                                           |
|         |                                                   | Der Adminfinger wurde<br>nicht erkannt.<br>Wiederholen Sie Schritt 1.                                                 | -       | -                                                                                     |
| 3.      | Variante a<br>55<br>Steuereinheit<br>mit 1 Relais | Warten Sie 5 s ab.                                                                                                    |         | Status-LED<br>leuchtet blau,<br>Funktions-LEDs<br>blinken rot/grün.                   |
|         | Variante b<br>55<br>Steuereinheit<br>mit 2 Relais | Warten Sie 5 s ab.                                                                                                    |         | Status-LED<br>leuchtet blau,<br>Funktions-LEDs<br>blinken orange.                     |
|         | Variante b<br>55<br>Steuereinheit<br>mit 2 Relais | Warten Sie weitere 5 s<br>ab.                                                                                         |         | Status-LED<br>leuchtet blau,<br>Funktions-LEDs<br>blinken rot/grün.                   |
| 4.      |                                                   | Führen Sie einen Finger<br>Touch am Sensor durch.                                                                     |         | Status-LED<br>leuchtet blau,<br>Funktions-LEDs<br>leuchten links<br>rot, rechts grün. |
| 5.      |                                                   | Ziehen Sie den zu<br>löschenden Nutzerfinger<br>über den Sensor.                                                      |         | Status-LED blinkt<br>rot, Funktions-<br>LEDs leuchten<br>links rot, rechts<br>grün.   |
| 6.      | Keine<br>Handlung<br>notwendig.                   | -                                                                                                    |         | Status-LED<br>leuchtet blau.                                                          |

Der Nutzerfinger wurde gelöscht. Das System befindet sich im Normalbetrieb.

| Sie können einen einzelnen RFID-Transponder nur löschen, wenn S | Sie | den |
|-----------------------------------------------------------------|-----|-----|
| RFID-Transponder vorliegen haben.                               |     |     |

### HINWEIS

Das Löschen von RFID-Transpondern ist nur bei Fingerscannern mit RFID-Funktion möglich.

Das System befindet sich im Normalbetrieb.

| Schritt | Handlung                                          | Beschreibung                                                                                                    | Anzeige             |                                                                                                    |
|---------|---------------------------------------------------|----------------------------------------------------------------------------------------------------|---------------------|----------------------------------------------------------------------------------------------------|
| 1.      |                                                   | Führen Sie drei Finger<br>Touches innerhalb von 5 s<br>am Sensor durch. Damit<br>steigen Sie in das<br>Adminmenü ein. |                     | Status-LED<br>leuchtet blau,<br>Funktions-LEDs<br>leuchten<br>abwechselnd<br>grün.                 |
| 2.      |                                                   | Ziehen Sie einen<br>beliebigen Adminfinger<br>über den Sensor.                                                        |                     | Status-LED<br>leuchtet blau,<br>Funktions-LEDs<br>blinken grün.                                    |
|         |                                                   |                                                                                                    |                     | Status-LED<br>leuchtet rot.                                                                        |
|         |                                                   | Der Adminfinger wurde<br>nicht erkannt.<br>Wiederholen Sie Schritt 1.                                                 | -                   | -                                                                                                  |
| 3.      | Variante a<br>55<br>Steuereinheit<br>mit 1 Relais | Warten Sie 5 s ab.                                                                                                    |                     | Status-LED<br>leuchtet blau,<br>Funktions-LEDs<br>blinken rot/grün.                                |
|         | Variante b<br>55<br>Steuereinheit<br>mit 2 Relais | Warten Sie 5 s ab.                                                                                                    |                     | Status-LED<br>leuchtet blau,<br>Funktions-LEDs<br>blinken orange.                                  |
|         | Variante b<br>55<br>Steuereinheit<br>mit 2 Relais | Warten Sie weitere 5 s<br>ab.                                                                                         |                     | Status-LED<br>leuchtet blau,<br>Funktions-LEDs<br>blinken rot/grün.                                |
| 4.      |                                                   | Führen Sie einen Finger<br>Touch am Sensor durch.                                                                     |                     | Status-LED<br>leuchtet blau,<br>Funktions-LEDs<br>leuchten links<br>rot, rechts grün.              |
| 5.      |                                                   | Halten Sie den zu<br>löschenden RFID-<br>Transponder vor die<br>Fingerführung des<br>Fingerscanners.                  | <b>I</b> 9 <b>»</b> | Status-LED blinkt<br>rot, Funktions-<br>LEDs leuchten<br>links rot, rechts<br>grün. Langer<br>Ton. |
| 6.      | Keine<br>Handlung<br>notwendig.                   | -                                                                                                    |                     | Status-LED<br>leuchtet blau.                                                                       |

#### RFID-Transponder löschen

!

Der RFID-Transponder wurde gelöscht. Das System befindet sich im Normalbetrieb.

Alle Nutzerfinger und RFID-Transponder löschen Es werden alle im System gespeicherten Nutzerfinger und RFID-Transponder gelöscht. Die Adminfinger bleiben erhalten.

Das System befindet sich im Normalbetrieb.

| Schritt | Handlung                                          | Beschreibung                                                                                                    | Anzeige |                                                                                       |
|---------|---------------------------------------------------|----------------------------------------------------------------------------------------------------|---------|---------------------------------------------------------------------------------------|
| 1.      |                                                   | Führen Sie drei Finger<br>Touches innerhalb von 5 s<br>am Sensor durch. Damit<br>steigen Sie in das<br>Adminmenü ein |         | Status-LED<br>leuchtet blau,<br>Funktions-LEDs<br>leuchten<br>abwechselnd<br>grün.    |
| 2.      |                                                   | Ziehen Sie einen<br>beliebigen Adminfinger<br>über den Sensor.                                                       |         | Status-LED<br>leuchtet blau,<br>Funktions-LEDs<br>blinken grün.                       |
|         |                                                   |                                                                                                    |         | Status-LED<br>leuchtet rot.                                                           |
|         |                                                   | Der Adminfinger wurde<br>nicht erkannt.<br>Wiederholen Sie Schritt 1.                                                | -       | -                                                                                     |
| 3.      | Variante a<br>55<br>Steuereinheit<br>mit 1 Relais | Warten Sie 5 s.                                                                                                    |         | Status-LED<br>leuchtet blau,<br>Funktions-LEDs<br>blinken rot/grün.                   |
|         | Variante b<br>55<br>Steuereinheit<br>mit 2 Relais | Warten Sie 5 s ab.                                                                                                   |         | Status-LED<br>leuchtet blau,<br>Funktions-LEDs<br>blinken orange.                     |
|         | Variante b<br>55<br>Steuereinheit<br>mit 2 Relais | Warten Sie weitere 5 s<br>ab.                                                                                        |         | Status-LED<br>leuchtet blau,<br>Funktions-LEDs<br>blinken rot/grün.                   |
| 4.      |                                                   | Führen Sie einen Finger<br>Touch am Sensor durch.                                                                    |         | Status-LED<br>leuchtet blau,<br>Funktions-LEDs<br>leuchten links<br>rot, rechts grün. |
| 5.      |                                                   | Ziehen Sie den gleichen<br>Adminfinger wie in Schritt<br>1 über den Sensor.                                          |         | Status-LED blinkt<br>rot/orange,<br>Funktions-LEDs<br>blinken grün.                   |
| 6.      | Keine<br>Handlung<br>notwendig.                   | -                                                                                                    |         | Status-LED<br>leuchtet blau.                                                          |

| Schritt | Handlung                        | Beschreibung                                                                                                    | Anzeige |                              |
|---------|---------------------------------|----------------------------------------------------------------------------------------------------|---------|------------------------------|
| 7.      |                                 | Ziehen Sie zur<br>Überprüfung einen<br>beliebigen Nutzerfinger<br>bzw. einen beliebigen<br>RFID-Transponder über<br>den Sensor. Es darf kein<br>Finger bzw. keinen RFID-<br>Transponder mehr eine<br>Freigabe erhalten. |         | Status-LED<br>leuchtet rot.  |
| 8.      | Keine<br>Handlung<br>notwendig. | -                                                                                                    |         | Status-LED<br>leuchtet blau. |

Alle Nutzerfinger und RFID-Transponder wurden gelöscht. Das System befindet sich im Normalbetrieb.

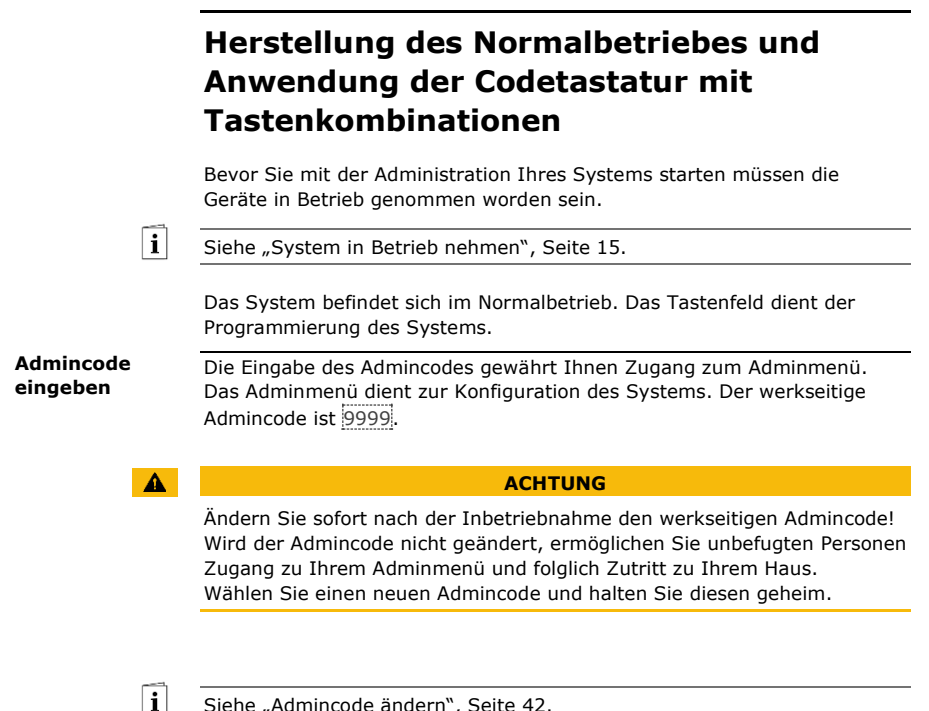

Siehe "Admincode ändern", Seite 42.

Das System befindet sich im Normalbetrieb.

| Schritt | Handlung                                   | Beschreibung                                                                          | Anzeige        |                                       |
|---------|--------------------------------------------|---------------------------------------------------------------------------------------|----------------|---------------------------------------|
| 1.      | $\checkmark$                               | Drücken Sie , um<br>die Eingabe des<br>Admincodes zu<br>starten.                      | 1 2 3<br>AC 30 | Status-LED<br>leuchtet links<br>gelb. |
| 2.      | 1 2 3<br>4 5 6<br>7 8 9<br>7 8 9<br>9<br>0 | Geben Sie den<br>Admincode auf dem<br>Tastenfeld ein.                                 | -              | -                                     |
| 3.      | 3.                                         | Drücken Sie 🗹.                                                                        |                | Status-LED<br>leuchtet links<br>grün. |
|         |                                            |                                                                                       |                | Status-LEDs<br>leuchten rot.          |
|         | ✓                                          | Der Admincode<br>wurde nicht erkannt.<br>Wiederholen Sie den<br>Vorgang ab Schritt 1. | -              | -                                     |

Das System befindet sich im Adminmenü. Es wechselt automatisch zurück in den Normalbetrieb, wenn Sie keine Taste innerhalb von 10 s betätigen.

Diese Funktion ermöglicht das Ändern des bestehenden Admincodes. Der Admincode kann 4- bis 8-stellig sein und muss mindestens eine unterschiedliche Ziffer beinhalten.

Die Änderung des Admincodes wird über das Adminmenü durchgeführt. Um ins Adminmenü einzusteigen, geben Sie den Admincode ein.

i

Siehe "Admincode eingeben", Seite 40.

Das System befindet sich im Adminmenü.

| Schritt | Handlung                           | Beschreibung                                                                                                    | Anzeige |                                                        |
|---------|------------------------------------|----------------------------------------------------------------------------------------------------|---------|--------------------------------------------------------|
| 1.      | 3<br>DEF                           | Drücken Sie 3.                                                                                                    |         | Status-LED<br>leuchtet links<br>grün.                  |
| 2.      | $\checkmark$                       | Drücken Sie 🗹.                                                                                                    |         | Status-LEDs<br>leuchten links<br>grün, rechts<br>gelb. |
| 3.      | 1 2 3<br>4 5 5 40<br>7 8 9 97<br>0 | Geben Sie den alten<br>Admincode auf dem<br>Tastenfeld ein.                                                                   | -       | -                                                      |
| 4.      | $\checkmark$                       | Drücken Sie 🗹                                                                                                    |         | Status-LEDs<br>leuchten gelb.                          |
|         |                                    |                                                                                                    |         | Status-LEDs<br>leuchten rot.                           |
|         | $\checkmark$                       | Der alte Admincode<br>wurde nicht erkannt.<br>Beginnen Sie von<br>vorne bei der<br>Admincodeeingabe.                          | -       | -                                                      |
| 5.      | 1 2 3<br>4 5 5 40<br>7 8 9 97<br>0 | Geben Sie den neuen<br>Admincode auf dem<br>Tastenfeld ein.                                                                   | -       | -                                                      |
| 6.      | $\checkmark$                       | Drücken Sie 🗹.                                                                                                    |         | Status-LEDs<br>leuchten links<br>gelb, rechts<br>grün. |
|         |                                    |                                                                                                    |         | Status-LEDs<br>leuchten rot.                           |
|         | <b>∨</b>                           | Der gewünschte<br>Admincode ist bereits<br>als Nutzercode<br>vergeben. Beginnen<br>Sie von vorne bei der<br>Admincodeeingabe. | -       | -                                                      |

| Schritt | Handlung                        | Beschreibung                                                                                                    | Anzeige |                               |
|---------|---------------------------------|----------------------------------------------------------------------------------------------------|---------|-------------------------------|
| 7.      |                                 | Wiederholen Sie die<br>Eingabe des neuen<br>Admincodes auf dem<br>Tastenfeld.                                                                                | -       | -                             |
| 8.      | $\checkmark$                    | Drücken Sie 🗹.                                                                                                    |         | Status-LEDs<br>leuchten grün. |
|         |                                 |                                                                                                    |         | Status-LEDs<br>leuchten rot.  |
|         |                                 | Die beiden Eingaben<br>stimmen nicht<br>überein. Der neue<br>Admincode wurde<br>nicht gespeichert.<br>Beginnen Sie von<br>vorne bei der<br>Admincodeeingabe. | -       | -                             |
| 9.      | Keine<br>Handlung<br>notwendig. | -                                                                                                    |         | Status-LEDs sind aus.         |

Der neue Admincode ist gespeichert. Das System befindet sich im Normalbetrieb.

#### Automatische Hintergrundbeleuchtung einstellen

Die Helligkeitsschwelle für das Einschalten der automatischen Hintergrundbeleuchtung kann mittels Prozentwerten eingestellt werden. Werkseitig ist die Helligkeitsschwelle auf 50 % eingestellt. Geben Sie den gewünschten Prozentwert ein:

- $\Box$  0 = automatische Hintergrundbeleuchtung aus;
- $\square$  1 bis 100 = Helligkeitsschwelle von sehr sensibel bis sehr träge.

1

#### HINWEIS

Tasten Sie sich langsam an die gewünschte Helligkeitsschwelle heran. Das System reagiert sehr sensibel.

Das Einstellen der automatischen Hintergrundbeleuchtung wird über das Adminmenü durchgeführt. Um ins Adminmenü einzusteigen, geben Sie den Admincode ein.

i

Siehe "Admincode eingeben", Seite 40.

Das System befindet sich im Adminmenü.

| Schritt | Handlung                        | Beschreibung                                                                                                    | Anzeige        |                                       |
|---------|---------------------------------|----------------------------------------------------------------------------------------------------|----------------|---------------------------------------|
| 1.      | 5 1<br>JKL                      | Drücken Sie 5, 1 und<br>den Wert der<br>gewünschten<br>Helligkeitsschwelle.<br>Z.B. 7, 0 für 70 %.                                                     | 1 2 3<br>AC 20 | Status-LED<br>leuchtet links<br>grün. |
| 2.      | $\checkmark$                    | Drücken Sie 🗹.                                                                                                    |                | Status-LEDs<br>leuchten grün.         |
|         |                                 |                                                                                                    |                | Status-LEDs leuchten rot.             |
|         | <u> </u>                        | Eine falsche Eingabe<br>wurde getätigt. Die<br>Helligkeitsschwelle<br>wurde nicht<br>verändert. Beginnen<br>Sie von vorne bei der<br>Admincodeeingabe. | -              | -                                     |
| 3.      | Keine<br>Handlung<br>notwendig. | -                                                                                                    |                | Status-LEDs sind aus.                 |

Die automatische Hintergrundbeleuchtung wurde eingestellt. Das System befindet sich im Normalbetrieb.

Die Helligkeit der Hintergrundbeleuchtung kann mittels 4 vordefinierten Modi eingestellt werden. Werkseitig ist die Hintergrundbeleuchtung zu 100 % an. Geben Sie die Zahl der gewünschten Beleuchtungsstärke ein: Helligkeit der Hintergrundbeleuchtung einstellen

i

- $\Box$  = Hintergrundbeleuchtung aus;
- I = Hintergrundbeleuchtung zu 33 % an;
- $\square \quad 2 = \text{Hintergrundbeleuchtung zu 66 \% an;}$
- $\square$  3 = Hintergrundbeleuchtung zu 100 % an.

Das Einstellen der Helligkeit der Hintergrundbeleuchtung wird über das Adminmenü durchgeführt. Um ins Adminmenü einzusteigen, geben Sie den Admincode ein.

Siehe "Admincode eingeben", Seite 40.

Das System befindet sich im Adminmenü.

| Schritt | Handlung                        | Beschreibung                                                                                                    | Anzeige          |                                       |
|---------|---------------------------------|----------------------------------------------------------------------------------------------------|------------------|---------------------------------------|
| 1.      | 5 2<br>JKL ABC                  | Drücken Sie 5, 2 und<br>die Zahl des<br>gewünschten Modus.<br>Z.B. 1 für 33%.                                                              | 1 2 3<br>AE 31   | Status-LED<br>leuchtet links<br>grün. |
| 2.      | $\checkmark$                    | Drücken Sie 🗹.                                                                                                    |                  | Status-LEDs<br>leuchten grün.         |
|         |                                 |                                                                                                    |                  | Status-LEDs<br>leuchten rot.          |
|         | $\checkmark$                    | Eine falsche Eingabe<br>wurde getätigt. Die<br>Helligkeit wurde nicht<br>verändert. Beginnen<br>Sie von vorne bei der<br>Admincodeeingabe. | -                |                                       |
| 3.      | Keine<br>Handlung<br>notwendig. | -                                                                                                    | 1 2 3<br>ABC 001 | Status-LEDs sind aus.                 |

Die Helligkeit der Hintergrundbeleuchtung wurde eingestellt. Das System befindet sich im Normalbetrieb.

| Relaisschalt-<br>dauer<br>einstellen | Die Schaltdauer des Relais ist in 0,1-Sekunden-Schritten bis 99,9<br>einstellbar. Geben Sie die gewünschte Relaisschaltdauer in<br>Zehntelsekunden ein. Z.B.: 60 für 6 s; 100 für 10 s; 300 für 30 s.<br>Werkseitig ist die Schaltdauer auf 3 Sekunden eingestellt. Bei 0 arbeitet<br>das Relais als Schalter: Das Relais wechselt seinen Schaltzustand bei<br>Erkennung eines Nutzercodes und verbleibt dort bis eine neuerliche<br>Nutzercodeerkennung erfolgt. |
|--------------------------------------|----------------------------------------------------------------------------------------------------|
|                                      | Das Einstellen der Relaisschaltdauer wird über das Adminmenü<br>durchgeführt. Um ins Adminmenü einzusteigen, geben Sie den Admincode<br>ein.                                                                                                    |

i

Siehe "Admincode eingeben", Seite 40.

| Schritt | Handlung                        | Beschreibung                                                                                                    | Anzeige        |                                       |
|---------|---------------------------------|----------------------------------------------------------------------------------------------------|----------------|---------------------------------------|
| 1.      | 5 3<br>JKL DEF                  | Drücken Sie 5, 3,<br>anschließend die<br>Nummer des Relais<br>(10der2) und den<br>Wert der<br>gewünschten<br>Relaisschaltdauer.<br>Z.B. 1, 0, 0 für 10 s. | 1 2 3          | Status-LED<br>leuchtet links<br>grün. |
| 2.      | $\checkmark$                    | Drücken Sie 🗹.                                                                                                    | 1 2 3 <b>*</b> | Status-LEDs<br>leuchten grün.         |
|         |                                 |                                                                                                    | 1 2 3          | Status-LEDs<br>leuchten rot.          |
|         | $\checkmark$                    | Eine falsche Eingabe<br>wurde getätigt. Die<br>Relaisschaltdauer<br>wurde nicht<br>verändert. Beginnen<br>Sie von vorne bei der<br>Admincodeeingabe.      |                | -                                     |
| 3.      | Keine<br>Handlung<br>notwendig. | -                                                                                                    |                | Status-LEDs sind aus.                 |

Das System befindet sich im Adminmenü.

Die Relaisschaltdauer wurde eingestellt. Das System befindet sich im Normalbetrieb.

#### 1

#### HINWEIS

Die Relaisschaltdauer für Relais 2 kann nur bei der *ekey home SE mini 2* eingestellt werden.

Die akustische und optische Signalisierung des Tastendrucks kann mittels 4 vordefinierten Modi eingestellt werden. Werkseitig sind die akustischen und optischen Signale für den Tastendruck ein. Geben Sie die Zahl des gewünschten Modus ein: Signalisierung des Tastendrucks einstellen

i

- $\Box$  0 = akustische und optische Signale aus;
- □ 1 = akustische Signale ein und optische Signale aus;
- $\square$  2 = akustische Signale aus und optische Signale ein;
- $\square$  3 = akustische und optische Signale ein.

Das Einstellen der Signalisierung des Tastendrucks wird über das Adminmenü durchgeführt. Um ins Adminmenü einzusteigen, geben Sie den Admincode ein.

Siehe "Admincode eingeben", Seite 40.

Das System befindet sich im Adminmenü.

| Schritt | Handlung                        | Beschreibung                                                                                                    | Anzeige |                                       |
|---------|---------------------------------|----------------------------------------------------------------------------------------------------|---------|---------------------------------------|
| 1.      | 5 <b>4</b><br>JKL GHI           | Drücken Sie 5, 4 und<br>die Zahl des<br>gewünschten Modus.<br>Z.B. 0 für akustische<br>und optische Signale<br>aus.                               | 1 2 3   | Status-LED<br>leuchtet links<br>grün. |
| 2.      | $\checkmark$                    | Drücken Sie 🗹.                                                                                                    |         | Status-LEDs<br>leuchten grün.         |
|         |                                 |                                                                                                    |         | Status-LEDs<br>leuchten rot.          |
|         | <u> </u>                        | Eine falsche Eingabe<br>wurde getätigt. Die<br>Signalisierung wurde<br>nicht verändert.<br>Beginnen Sie von<br>vorne bei der<br>Admincodeeingabe. | -       | -                                     |
| 3.      | Keine<br>Handlung<br>notwendig. | -                                                                                                    |         | Status-LEDs sind aus.                 |

Die optische und akustische Signalisierung des Tastendrucks wurde eingestellt. Das System befindet sich im Normalbetrieb.

#### Akustisches Signal beim Öffnen einstellen

Das akustische Signal beim Öffnen kann aus- bzw. eingeschalten werden. Werkseitig ist das akustische Signal eingeschalten. Geben Sie die Zahl des gewünschten Zustandes ein:

- 0 für ausschalten; 1 für einschalten. п

Das Einstellen des akustischen Signals beim Öffnen wird über das Adminmenü durchgeführt. Um ins Adminmenü einzusteigen, geben Sie den Admincode ein.

i

Siehe "Admincode eingeben", Seite 40.

Das System befindet sich im Adminmenü.

| Schritt | Handlung                        | Beschreibung                                                                                                    | Anzeige              |                                       |
|---------|---------------------------------|----------------------------------------------------------------------------------------------------|----------------------|---------------------------------------|
| 1.      | 5 5<br>JKL JKL                  | Drücken Sie 5, 5 und<br>die Zahl des<br>gewünschten<br>Zustandes.                                                                                 | 1 <u>2</u> 3<br>AE # | Status-LED<br>leuchtet links<br>grün. |
| 2.      | $\checkmark$                    | Drücken Sie 🗹.                                                                                                    |                      | Status-LEDs<br>leuchten grün.         |
|         |                                 |                                                                                                    |                      | Status-LEDs<br>leuchten rot.          |
|         | <b>√</b>                        | Eine falsche Eingabe<br>wurde getätigt. Die<br>Signalisierung wurde<br>nicht verändert.<br>Beginnen Sie von<br>vorne bei der<br>Admincodeeingabe. | -                    | -                                     |
| 3.      | Keine<br>Handlung<br>notwendig. | -                                                                                                    | 1 2 3<br>ABC 001     | Status-LEDs sind aus.                 |

Das akustische Signal beim Öffnen wurde eingestellt. Das System befindet sich im Normalbetrieb.

Das System erlaubt das Einspeichern von maximal 99 Nutzercodes.

Ein Nutzercode ist ein Pincode, mit dem eine Aktion auf der Steuereinheit ausgelöst wird, z. B. das Öffnen einer Tür. Der Nutzercode kann 4- bis 8-stellig sein und muss mindestens eine unterschiedliche Ziffer beinhalten.

#### HINWEIS

Für ein sicheres Verwenden des Zutrittssystems beachten Sie Folgendes bei der Nutzercodewahl:

- Verwenden Sie lange Nutzercodes.
- Verwenden Sie möglichst alle Ziffern.
- Verwenden Sie keine Trivialcodes.

Das Einspeichern der Nutzercodes wird über das Adminmenü durchgeführt. Um ins Adminmenü einzusteigen, geben Sie den Admincode ein.

Siehe "Admincode eingeben", Seite 40.

Das System befindet sich im Adminmenü.

| Schritt | Handlung     | Beschreibung                                                                                       | Anzeige |                                        |
|---------|--------------|----------------------------------------------------------------------------------------------------|---------|----------------------------------------|
| 1.      | 1            | Drücken Sie 1 und<br>anschließend die<br>Nummer des<br>gewünschten Relais<br>(10der2).             | 1 2 3   | Status-LED<br>leuchtet links<br>grün.  |
| 2.      | $\checkmark$ | Drücken Sie 🗹.                                                                                     |         | Status-LEDs<br>leuchten grün.          |
| 3.      |              | Geben Sie den<br>gewünschten<br>Nutzercode auf dem<br>Tastenfeld ein.                              | -       | -                                      |
| 4.      | $\checkmark$ | Drücken Sie 🗹                                                                                      |         | Status-LED<br>leuchtet rechts<br>grün. |
|         |              |                                                                                                    |         | Status-LEDs<br>leuchten rot.           |
|         | $\checkmark$ | Der Nutzercode ist<br>bereits vorhanden.<br>Beginnen Sie von<br>vorne bei der<br>Admincodeeingabe. | -       | -                                      |

Nutzercode einspeichern

1

i

| Schritt | Handlung                        | Beschreibung                                                                                                    | Anzeige |                               |
|---------|---------------------------------|----------------------------------------------------------------------------------------------------|---------|-------------------------------|
| 5.      |                                 | Wiederholen Sie die<br>Eingabe des<br>gewünschten<br>Nutzercodes auf dem<br>Tastenfeld.                                                                  | -       | -                             |
| 6.      | $\checkmark$                    | Drücken Sie 🗹.                                                                                                    |         | Status-LEDs<br>leuchten grün. |
|         |                                 |                                                                                                    |         | Status-LEDs<br>leuchten rot.  |
|         | <ul> <li>✓</li> </ul>           | Die beiden Eingaben<br>stimmen nicht<br>überein. Der<br>Nutzercode wurde<br>nicht gespeichert.<br>Beginnen Sie von<br>vorne bei der<br>Admincodeeingabe. | -       | -                             |
| 7.      | Keine<br>Handlung<br>notwendig. | -                                                                                                    |         | Status-LEDs sind aus.         |

Der Nutzercode wurde gespeichert. Das System befindet sich im Normalbetrieb.

#### Mit der Codetastatur

| Schritt | Handlung                                  | Beschreibung                                                                           | Anzeige          |                               |
|---------|-------------------------------------------|----------------------------------------------------------------------------------------|------------------|-------------------------------|
| 1.      |                                           | Geben Sie einen<br>eingespeicherten<br>Nutzercode auf dem<br>Tastenfeld ein.           | -                | -                             |
| 2.      | $\checkmark$                              | Drücken Sie 🗹.                                                                         | 1 2 3 CC         | Status-LEDs<br>leuchten grün. |
|         |                                           |                                                                                        |                  | Status-LEDs<br>leuchten rot.  |
|         | 1 2 3 3<br>4 5 6 600<br>7 8 9 9 90<br>9 0 | Der Nutzercode<br>wurde nicht erkannt.<br>Wiederholen Sie den<br>Vorgang ab Schritt 1. | -                | -                             |
| 3.      | Keine<br>Handlung<br>notwendig.           | Die Tür geht auf.                                                                      | 1 2 3<br>ABC 005 | Status-LEDs sind aus.         |

Das System befindet sich im Normalbetrieb.

#### HINWEIS

Bei 3-maliger Falscheingabe erfolgt eine Sperrung für eine Minute. Bei darauffolgender 3-maliger Falscheingabe erfolgt eine Sperrung für weitere 15 Minuten. Bei weiterer Falscheingabe erfolgt eine Sperrung für weitere 15 Minuten.

#### Mit dem digitalen Eingang (Türtasterfunktion)

Sie können die Tür auch über den digitalen Eingang der *ekey home SE mini 1* und der *ekey home SE micro 1* öffnen. Das Relais schaltet für eingestellte Relaisschaltdauer. Wird der digitale Eingang länger als die eingestellte Relaisschaltdauer aktiviert, dann schaltet das Relais für die Dauer, solange der digitale Eingang aktiv ist.

#### HINWEIS

Diese Funktion existiert nicht bei der *ekey home SE mini 2* aufgrund des nicht vorhandenen digitalen Eingangs.

1

#### Nutzercode löschen

i

Sie können einzelne Nutzercodes eines Nutzers löschen. Dazu benötigen Sie den zu löschenden Nutzercode.

Das Löschen eines Nutzercodes wird über das Adminmenü durchgeführt. Um ins Adminmenü einzusteigen, geben Sie den Admincode ein.

Siehe "Admincode eingeben", Seite 40.

Das System befindet sich im Adminmenü.

| Schritt | Handlung                                  | Beschreibung                                                                                                    | Anzeige |                                                    |
|---------|-------------------------------------------|----------------------------------------------------------------------------------------------------|---------|----------------------------------------------------|
| 1.      | 2<br><sub>ABC</sub>                       | Drücken Sie 2.                                                                                                    |         | Status-LED<br>leuchtet links<br>grün.              |
| 2.      | $\checkmark$                              | Drücken Sie 🗹.                                                                                                    |         | Status-LEDs<br>leuchten links<br>grün, rechts rot. |
| 3.      | 1 2 3<br>4 5 4<br>7 8 9 9<br>7 8 9 9<br>0 | Geben Sie den zu<br>löschenden<br>Nutzercode auf dem<br>Tastenfeld ein.                                                                   | -       | -                                                  |
| 4.      | $\checkmark$                              | Drücken Sie 🗹.                                                                                                    |         | Status-LEDs<br>leuchten grün.                      |
|         |                                           |                                                                                                    |         | Status-LEDs<br>leuchten rot.                       |
|         | <ul> <li>✓</li> </ul>                     | Der Nutzercode ist<br>nicht bekannt. Der<br>Nutzercode wurde<br>nicht gelöscht.<br>Beginnen Sie von<br>vorne bei der<br>Admincodeeingabe. | -       | -                                                  |
| 5.      | Keine<br>Handlung<br>notwendig.           | -                                                                                                    |         | Status-LEDs sind aus.                              |

Der Nutzercode wurde gelöscht. Das System befindet sich im Normalbetrieb.

### System auf Werkseinstellung zurücksetzen

Alle Berechtigungen werden unwiederbringlich gelöscht und die Einstellungen des Systems auf die werkseitigen zurückgesetzt. Dadurch ist Ihr System wieder im Auslieferungszustand.

#### HINWEIS

1

- Alle Identifikationsmittel werden unwiederbringlich gelöscht. Bei der Codetastatur wird der Admincode auf Werkseinstellung 9999 zurückgesetzt.
- Steuereinheit und Erfassungseinheit verlieren ihre Koppelung.
- Die Relaisschaltdauer wird auf 3 s gesetzt.
- Die Fingerscanner-LED-Helligkeit wird auf 1 (LED gedimmt) zurückgesetzt.
- Beim Bluetooth-Fingerscanner wird der Adminkoppelungscode auf Werkseinstellung 9999 zurückgesetzt.
- Bei der Codetastatur werden die Helligkeitsschwelle der automatischen Hintergrundbeleuchtung auf 10 % und die Helligkeit der Hintergrundbeleuchtung auf 100 % an zurückgesetzt.
- Bei der Codetastatur werden die akustische und optische Signalisierung für den Tastendruck und das akustische Signal für die Türöffnung wieder aktiv.

Sie können das System entweder über die App (nur für Bluetooth-Fingerscanner), die Erfassungseinheit, die Steuereinheit oder den digitalen Eingang (nur *ekey home Steuereinheit micro 1*) auf Werkseinstellung zurücksetzen. Suchen Sie das Gerät aus, welches am leichtesten zugänglich ist.

#### Über die App

Das Zurücksetzen auf Werkseinstellung wird über die App ausgelöst.

| 1 | HINWEIS              |                                                                                               |  |  |  |
|---|----------------------|-----------------------------------------------------------------------------------------------|--|--|--|
|   | Das Zur<br>Bluetoot  | ücksetzen auf Werkseinstellung über die App ist nur bei<br>h-Fingerscannern möglich.          |  |  |  |
|   |                      |                                                                                               |  |  |  |
|   | Schritt              | Handlungsanweisung                                                                            |  |  |  |
|   | 1.                   | Starten Sie die ekey home App.                                                                |  |  |  |
|   | 2.                   | Verbinden Sie sich mit dem Bluetooth-Fingerscanner.                                           |  |  |  |
|   | 3.                   | Wählen Sie ADMINISTRATION aus.                                                                |  |  |  |
|   | 4.                   | Wählen Sie SYSTEM ZURÜCKSETZEN aus.                                                           |  |  |  |
|   | 5.                   | Bestätigen Sie das Zurücksetzen mit Fortfahren.                                               |  |  |  |
|   | Das Sys<br>das Syst  | tem wurde auf Werkseinstellung zurückgesetzt. Sie können nun<br>tem wieder in Betrieb nehmen. |  |  |  |
| i | Siehe "H<br>Fingersc | erstellung des Normalbetriebes und Anwendung des anners mit App", Seite 19.                   |  |  |  |

# Das Zurücksetzen auf Werkseinstellung wird über den Fingerscanner ausgelöst.

### HINWEIS

Für das Zurücksetzen über den Bluetooth-Fingerscanner müssen mindesten 2 Adminfinger gespeichert sein.

Das System befindet sich im Normalbetrieb.

| Schritt | Handlung                                          | Beschreibung                                                                                     | Anzeige |                                                                                       |
|---------|---------------------------------------------------|--------------------------------------------------------------------------------------------------|---------|---------------------------------------------------------------------------------------|
| 1.      |                                                   | Führen Sie drei Finger<br>Touches am Sensor<br>durch. Damit steigen Sie<br>in das Adminmenü ein. |         | Status-LED<br>leuchtet blau,<br>Funktions-LEDs<br>leuchten<br>abwechselnd<br>grün.    |
| 2.      |                                                   | Ziehen Sie einen<br>beliebigen Adminfinger<br>über den Sensor.                                   |         | Status-LED<br>leuchtet blau,<br>Funktions-LEDs<br>blinken grün.                       |
|         |                                                   |                                                                                                  |         | Status-LED<br>leuchtet rot.                                                           |
|         |                                                   | Der Adminfinger wurde<br>nicht erkannt.<br>Wiederholen Sie Schritt 1.                            | -       | -                                                                                     |
| 3.      | Variante a<br>55<br>Steuereinheit<br>mit 1 Relais | Warten Sie 5 s ab.                                                                               |         | Status-LED<br>leuchtet blau,<br>Funktions-LEDs<br>blinken rot/grün.                   |
|         | Variante b<br>55<br>Steuereinheit<br>mit 2 Relais | Warten Sie 5 s ab.                                                                               |         | Status-LED<br>leuchtet blau,<br>Funktions-LEDs<br>blinken orange.                     |
|         | Variante b<br>55<br>Steuereinheit<br>mit 2 Relais | Warten Sie weitere 5 s<br>ab.                                                                    |         | Status-LED<br>leuchtet blau,<br>Funktions-LEDs<br>blinken rot/grün                    |
| 4.      |                                                   | Führen Sie einen Finger<br>Touch am Sensor durch.                                                |         | Status-LED<br>leuchtet blau,<br>Funktions-LEDs<br>leuchten links<br>rot, rechts grün. |
| 5.      |                                                   | Ziehen Sie einen anderen<br>Adminfinger als in Schritt<br>2 über den Sensor.                     |         | Status-LED<br>bllinkt grün,<br>Funktions-LEDs<br>blinken rot.                         |
| 6.      | <b>5</b> 5                                        | Warten Sie 5 s.                                                                                  |         | Status-LED blinkt<br>blau.                                                            |

Über den Fingerscanner

1

| Schritt                                                                                                  | Handlung                        | Beschreibung | Anzeige |                                                                                                    |
|----------------------------------------------------------------------------------------------------|---------------------------------|--------------|---------|----------------------------------------------------------------------------------------------------|
| 7.                                                                                                    | Keine<br>Handlung<br>notwendig. | -            |         | Obere Status-<br>LED der ekey<br>home SE mini<br>1/2 blinkt<br>orange-grün<br>bzw. LED der<br>ekey home SE<br>micro 1 blinkt<br>langsam grün. |
| Das System wurde auf Werkseinstellung zurückgesetzt. Sie können nun das System wieder in Betrieb nehmen. |                                 |              |         |                                                                                                    |
| Siehe "Herstellung des Normalbetriebes und Anwendung des Fingerscanners mit Adminfinger", Seite 28.      |                                 |              |         |                                                                                                    |

Siehe "Herstellung des Normalbetriebes und Anwendung des Fingerscanners mit App", Seite 19.

i

i

Das Zurücksetzen auf Werkseinstellung wird über das Adminmenü der Codetastatur ausgelöst.

#### Über die Codetastatur

i

Geben Sie den Admincode ein, um ins Adminmenü einzusteigen.

Siehe "Admincode eingeben", Seite 40.

Das System befindet sich im Adminmenü.

| Schritt | Handlung                        | Beschreibung                                                                                                    | Anzeige |                                                                                                    |
|---------|---------------------------------|----------------------------------------------------------------------------------------------------|---------|----------------------------------------------------------------------------------------------------|
| 1.      | <b>4</b><br><sub>GHI</sub>      | Drücken Sie 4.                                                                                                    |         | Status-LED<br>leuchtet links<br>grün.                                                                                              |
| 2.      | $\checkmark$                    | Drücken Sie 🗹.                                                                                                    |         | Status-LEDs<br>leuchten rot.                                                                                                    |
| 3.      |                                 | Geben Sie den<br>Admincode auf dem<br>Tastenfeld ein.                                                                                       | -       | -                                                                                                    |
| 4.      | $\checkmark$                    | Drücken Sie 🗹.                                                                                                    |         | Status-LEDs sind aus.                                                                                                    |
|         |                                 |                                                                                                    |         | Status-LEDs<br>leuchten rot.                                                                                                    |
|         | <ul> <li>✓</li> </ul>           | Der Admincode<br>wurde nicht erkannt.<br>Das System wurde<br>nicht zurückgesetzt.<br>Beginnen Sie von<br>vorne bei der<br>Admincodeeingabe. | -       | -                                                                                                    |
| 5.      | Keine<br>Handlung<br>notwendig. | -                                                                                                    |         | Status-LEDs<br>blinken<br>abwechselnd<br>grün.                                                                                     |
| 6.      | Keine<br>Handlung<br>notwendig. | -                                                                                                    |         | Obere Status-<br>LED der ekey<br>home SE mini<br>1/2 blinkt grün<br>bzw. LED der<br>ekey home SE<br>micro 1 blinkt<br>langsam grün |

Das System wurde auf Werkseinstellung zurückgesetzt. Sie können nun das System wieder in Betrieb nehmen.

Siehe "Herstellung des Normalbetriebes und Anwendung der Codetastatur mit Tastenkombinationen", Seite 40.

i

#### Über die Steuereinheit

i

i

i

Das Zurücksetzen auf Werkseinstellung wird über die Steuereinheit ausgelöst.

| Schritt                                                                                                  | Handlung                      | Beschreibung                                                                                                    | Anzeige    |                                                                                                    |
|----------------------------------------------------------------------------------------------------|-------------------------------|----------------------------------------------------------------------------------------------------|------------|----------------------------------------------------------------------------------------------------|
| 1.                                                                                                    |                               | Betätigen Sie die Taste<br>mit dem Betätigungsstab<br>(ekey home SE mini 1/2)<br>oder mit einem kleinen<br>Schraubendreher (ekey<br>home SE micro 1) für<br>mindestens 4 s. |            | Status-LED des<br>Fingerscanners<br>blinkt blau bzw.<br>Status-LEDs der<br>Codetastatur<br>sind blinken<br>abwechselnd<br>grün.                                 |
| 2.                                                                                                    | Variante a<br>Fingerscanner   | -                                                                                                    |            | Obere Status-<br>LED der ekey<br>home SE mini<br>1/2 blinkt<br>orange-grün<br>bzw. LED der<br>ekey home SE<br>micro 1 blinkt<br>langsam grün.                   |
| 3.                                                                                                    | Variante b<br>Codetastatur    |                                                                                                    |            | Obere Status-<br>LED der <i>ekey</i><br><i>home SE mini</i><br>1/2 blinkt grün<br>bzw. LED der<br><i>ekey home SE</i><br><i>micro</i> 1 blinkt<br>langsam grün. |
| Das System wurde auf Werkseinstellung zurückgesetzt. Sie können nun das System wieder in Betrieb nehmen. |                               |                                                                                                    |            |                                                                                                    |
| Siehe "Herstellung des Normalbetriebes und Anwendung des Fingerscanners mit Adminfinger", Seite 28.      |                               |                                                                                                    |            |                                                                                                    |
|                                                                                                    |                               |                                                                                                    |            |                                                                                                    |
| Siehe "H<br>Fingersc                                                                                     | lerstellung d<br>anners mit A | es Normalbetriebes und Anv<br>App", Seite 19.                                                                                                    | vendung de | es                                                                                                    |

Siehe "Herstellung des Normalbetriebes und Anwendung der Codetastatur mit Tastenkombinationen", Seite 40.

Das Zurücksetzen auf Werkseinstellung wird über den digitalen Eingang ausgelöst.

#### Schritt Beschreibung

- 1. Trennen Sie die *ekey home SE micro 1* von der Netzspannung.
- Drücken Sie den Türtaster und halten Sie ihn gedrückt oder schließen Sie die Pins des digitalen Eingangs kurz und halten Sie sie im Kurzschluss.
- 3. Verbinden Sie die ekey home SE micro 1 mit der Netzspannung.
- 4. Halten Sie den Türtaster gedrückt oder halten Sie die Pins des digitalen Eingangs im Kurzschluss für mindestens 5 s.
- Lassen Sie den Türtaster los oder entfernen Sie den Kurzschluss. Drücken Sie den Türtaster oder schließen Sie die Pins des digitalen Eingangs kurz innerhalb von 5 s für mindestens 500 ms.

Das System wurde auf Werkseinstellung zurückgesetzt. Sie können nun das System wieder in Betrieb nehmen.

Siehe "Herstellung des Normalbetriebes und Anwendung des Fingerscanners mit Adminfinger", Seite 28.

Siehe "Herstellung des Normalbetriebes und Anwendung des Fingerscanners mit App", Seite 19.

Siehe "Herstellung des Normalbetriebes und Anwendung der Codetastatur mit Tastenkombinationen", Seite 40.

### Software updaten

Wir verbessern unsere Produkte ständig und statten sie mit neuen Funktionen aus. Sie können ein Softwareupdate auf der Erfassungs- und auf der Steuereinheit entsprechend durchführen. Nähere Informationen erhalten Sie von Ihrem Fachhändler. Über den digitalen Eingang (nur ekey home Steuereinheit micro 1)

i

i

i

# Fehleranzeigen und -behebung

| Anzeige |                                                                                            | Bedeutung                                                                                                    | Abhilfe                                                                                                    |  |
|---------|--------------------------------------------------------------------------------------------|----------------------------------------------------------------------------------------------------|----------------------------------------------------------------------------------------------------|--|
|         | Status-LED<br>leuchtet rot.                                                                | Der Finger oder der<br>RFID-Transponder<br>wurden nicht erkannt                                                                                                  | Ziehen Sie den Finger<br>nochmals über den<br>Sensor.<br>Prüfen Sie, ob Ihr RFID-<br>Transponder der gültige<br>ist.                  |  |
|         | Alle LEDs<br>leuchten 1<br>Minute rot.                                                     | Systemsperre. Sie haben<br>10-mal hintereinander<br>ein unbekanntes<br>Identifikationsmittel<br>verwendet.                                                       | Warten Sie 1 Minute ab.<br>Das System befindet sich<br>dann im Normalbetrieb.                                                         |  |
|         | Status-LED<br>leuchtet<br>sofort rot.                                                      | Keine Finger oder RFID-<br>Transponder sind<br>gespeichert.                                                                                                    | Speichern Sie mindestens<br>einen Finger oder einen<br>RFID-Transponder ein.                                                          |  |
|         | Status-LED<br>blinkt<br>orange.                                                            | Keine Busverbindung zur<br>Steuereinheit.                                                                                                    | Prüfen Sie die<br>Verkabelung oder nehmen<br>Sie das Gerät in Betrieb.                                                                |  |
| Ĩ       | Status-LED<br>blinkt<br>rot/grün                                                           | Der Sensor des<br>Fingerscanners ohne<br>RFID-Funktionalität ist<br>verschmutzt bzw. kaputt.                                                                     | Reinigen Sie den Sensor<br>oder trocknen Sie ihn ab.                                                                                  |  |
|         | Status-LED<br>leuchtet<br>blau, linke<br>Funktions-<br>LED blinkt<br>rot/grün.             | Der Sensor des<br>Fingerscanners mit RFID-<br>Funktionalität ist<br>verschmutzt bzw. kaputt,<br>aber die RFID-<br>Funktionalität<br>funktioniert noch.           | Reinigen Sie den Sensor<br>oder trocknen Sie ihn ab.                                                                                  |  |
| F       | Status-LED<br>blinkt bei<br>laufendem<br>Betrieb<br>plötzlich blau                         | Diese Fehleranzeige kann<br>mehrere Ursachen<br>haben.                                                                                                    | Wenden Sie sich an den<br>ekey-Support.                                                                                               |  |
|         | Alle LEDs<br>leuchten rot<br>bei einem<br>noch nicht in<br>Betrieb<br>genommenen<br>System | Sperrmodus. Sie haben<br>fünf Minuten Zeit nach<br>dem Verbinden mit der<br>Netzspannung, um das<br>System in Betrieb zu<br>nehmen und Finger<br>einzuspeichern. | Trennen Sie das System<br>von der Netzspannung<br>und verbinden Sie es<br>nochmals damit. Sie<br>können jetzt Finger<br>einspeichern. |  |

#### Fingerscanner

| Anzeige |                                              | Bedeutung                                 | Abhilfe                                                                                                    |
|---------|----------------------------------------------|-------------------------------------------|----------------------------------------------------------------------------------------------------|
|         | Rechte<br>Funktions-<br>LED blinkt<br>orange | Sie müssen das<br>Bedienkonzept wechseln. | Wechseln Sie von der<br>Administration des<br>Fingerscanners mittels<br>Adminfinger zur<br>Administration mittels<br>mobilen Gerätes.<br>Sollte Ihr Fingerscanner<br>kein Bluetooth-<br>Fingerscanner sein,<br>setzen Sie Ihr System auf<br>Werkseinstellung zurück<br>und nehmen Sie es<br>anschließend wieder in<br>Betrieb. |

Falls diese Abhilfen das Problem nicht lösen, kontaktieren Sie Ihren Händler. Falls das System zu ekey biometric systems GmbH eingeschickt werden muss, achten Sie auf eine sachgemäße Verpackung. Eine unsachgemäße Verpackung kann Gewährleistungsansprüche gefährden.

#### Codetastatur

| Anzeige          |                                                | Bedeutung                                                                                           | Abhilfe                                                                                                    |
|------------------|------------------------------------------------|----------------------------------------------------------------------------------------------------|----------------------------------------------------------------------------------------------------|
| 1 2 3<br>ABC OUT | Status-LEDs<br>leuchten rot.                   | Der Nutzercode<br>wurde nicht erkannt.                                                              | Geben Sie den Nutzercode<br>nochmals auf dem<br>Tastenfeld ein.                                                                                                    |
| 1 <u>2</u> 3     | Status-LEDs<br>leuchten rot.                   | Der gewünschte<br>Nutzercode besteht<br>ausschließlich aus<br>gleichen Ziffern. Z.B.<br>1111, 3333. | Geben Sie einen neuen<br>Nutzercode mit<br>mindestens einer<br>unterschiedlichen Ziffer<br>ein. Z.B. 1115, 3733.                                                                                   |
| 1 2 3<br>M       | Status-LEDs<br>leuchten rot.                   | Der gewünschte<br>Nutzercode ist zu<br>kurz oder zu lang.<br>Z.B: 321,<br>987654321.                | Geben Sie einen neuen<br>Nutzercode mit mindesten<br>4 bzw. maximal 8 Stellen<br>ein. Z.B. 4321, 87654321.                                                                                         |
| 1 2 3<br>Abc of  | Status-LEDs<br>leuchten rot.                   | Bei der Eingabe von<br>Menüpunkten bzw.<br>Werten ist ein Fehler<br>aufgetreten.                    | Lesen Sie die<br>Beschreibung der<br>gewünschten Funktion<br>nochmals sorgfältig durch.                                                                                                    |
| 1 2 3            | Status-LED<br>leuchtet<br>rechts rot.          | 3-malige Eingabe<br>eines falschen<br>Nutzercodes.<br>Systemsperre für 1<br>bzw. 15 Minuten.        | Geben Sie nach 1- bzw.<br>15-minütiger Sperre einen<br>richtigen Nutzercode ein.<br>Die 1- bzw. 15-minütige<br>Sperre läuft nur bei<br>durchgehender<br>Stromversorgung und<br>Datenverbindung ab. |
| 1 2 3<br>1 2 3   | Status-LEDs<br>blinken<br>abwechselnd<br>gelb. | Keine Busverbindung<br>zur Steuereinheit.                                                           | Prüfen Sie die Verkabelung<br>oder nehmen Sie das<br>Gerät in Betrieb.                                                                                                    |

Falls diese Abhilfen das Problem nicht lösen, kontaktieren Sie Ihren Händler. Falls das System zu ekey biometric systems GmbH eingeschickt werden muss, achten Sie auf eine sachgemäße Verpackung. Eine unsachgemäße Verpackung kann Gewährleistungsansprüche gefährden.

### Instandhaltung

Das System ist grundsätzlich wartungsfrei.

Die Sensorfläche des Fingerscanners ist aufgrund der immer wiederkehrenden Verwendung (Finger ziehen) praktisch selbstreinigend. Falls der Fingerscanner trotzdem verschmutzt, reinigen Sie ihn mit einem feuchten (nicht nassen), nicht kratzenden Tuch. Geeignet sind Wattestäbchen, Mikrofaser- und Brillentücher. Nicht geeignet sind sämtliche baumwollenthaltende Stoffe, Papierhandtücher und Papiertaschentücher, Küchenschwämme, befeuchtete Geschirrtücher und Küchenrollen. Verwenden Sie reines Wasser ohne Reinigungsmittelzusätze. Gehen Sie behutsam im Sensorflächenbereich vor.

Reinigen Sie zur Sicherheit die Codetastatur von Zeit zu Zeit von Fingerabdrücken und Verschmutzungen mit einem feuchten (nicht nassen), nicht kratzenden Tuch. Verwenden Sie reines Wasser ohne Reinigungsmittelzusätze.

## Entsorgung

Gem. Richtlinie 2012/19/EU des Europäischen Parlaments und des Rates vom 4. Juli 2012 über Elektro- und Elektronik-Geräte sind nach dem 13.08.2005 gelieferten Elektro- und Elektronik-Altgeräte der Wiederverwertung zuzuführen. Sie dürfen nicht im Hausmüll entsorgt werden. Da die Entsorgungsvorschriften innerhalb der EU von Land zu Land unterschiedlich sein können, sprechen Sie Ihren Fachhändler im Bedarfsfall an.

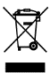

#### Österreich

ekey biometric systems GmbH Lunzerstraße 89, A-4030 Linz Tel.: +43 732 890 500 0 office@ekey.net

#### Schweiz & Liechtenstein

ekey biometric systems Schweiz AG Landstrasse 79, FL-9490 Vaduz Tel.: +41 71 560 54 80 office@ekey.ch

#### Italien

ekey biometric systems Srl. Kopernikusstraße, 13/A, I-39100 Bozen Tel.: +39 0471 922 712 italia@ekey.net

#### Deutschland

ekey biometric systems Deutschland GmbH Industriestraße 10, D-61118 Bad Vilbel Tel.: +49 6187 906 96 0 office@ekev.net

#### **Region Adria Ost**

ekey biometric systems d.o.o. Vodovodna cesta 99, SI-1000 Ljubljana Tel.: +386 1 530 94 89 info@ekey.si

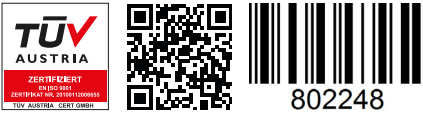

ID203/731: Version 4, 2019-11-21 Media-Center-ID: 3004

#### www.ekey.net

Made in Austria